# User's Guide

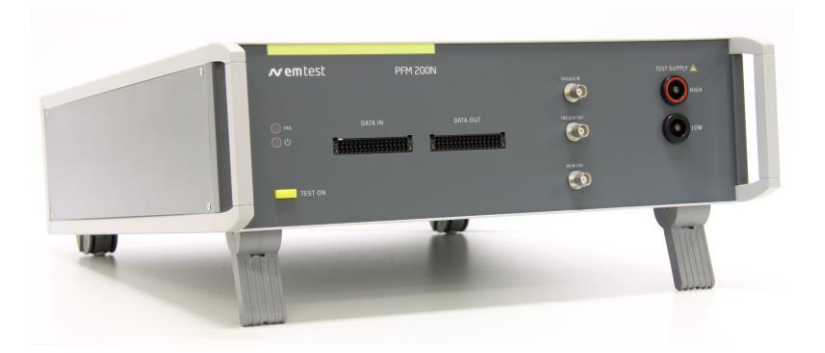

# PFM 200N100.1 PFM 200N200

Voltage Dips and Drops Interruptions

- E-10 Brief Voltage Drop
- E-13 Dropout Pin
- E-14 Dropout Connector
- E48-09 Short Interruptions

BMW QV65013 GMW3172 LV 124 (2013) LV 148 Renault 36-00-808/--M Nissan 28401 NDS02

The PFM 200N Series has been specially engineered for performing dropout pulses on battery and signal lines.

The PFM 200N contains a switch for battery voltage as well as additional switches for battery return lines from 100 mA up to 100 A or 200 A depending on the model. An additional set of 16 switches are provided for data and signal line switching from 100  $\mu$ A to 2 A.

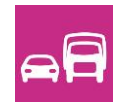

emc test equipment

Version: 1.21 / 29.6.2020 Replaces: 1.20 / 11.6.2020 File Name: UserManual-PFM200Nx-E-V1.21.doc Print Date: 29.06.20

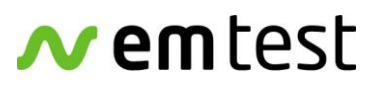

Ametek CTS GmbH Sternenhofstrasse 15 4153 Reinach BL1 Switzerland

Phone: +41 61 717 91 91 Fax: +41 61 717 91 99

URL: http://www.emtest.com

Copyright  $\ensuremath{\mathbb{C}}$  2020 AMETEK CTS GmbH All rights reserved. Technical changes may be made without notice.

### Contents

| 1.  | Introduction |                                                                                   |                 |  |
|-----|--------------|-----------------------------------------------------------------------------------|-----------------|--|
|     | 1.1.         | Overview                                                                          | 5               |  |
| 2   | Sofoty       |                                                                                   | 6               |  |
| Ζ.  | Salety       | Safaty Instructions                                                               | 0               |  |
|     | 2.1.         | Care During Testing                                                               |                 |  |
|     | 2.2.         | Cale Dulling Tesuing                                                              | 1               |  |
|     | 2.2.1.       | Switching OII                                                                     | /۲<br>ح         |  |
|     | 2.2.2.       |                                                                                   | ،۲<br>ح         |  |
|     | 2.2.3.       | input Capacitance                                                                 |                 |  |
| 3.  | Packa        | ge Contents and Putting Into Service                                              | 8               |  |
|     | 3.1.         | Basic Equipment PFM 200N100.1                                                     | 8               |  |
|     | 3.2.         | Basic Equipment PFM 200N200                                                       | 8               |  |
|     | 3.3.         | Accessories                                                                       | 8               |  |
|     | 3.4.         | Options PFM 200N100.1                                                             | 9               |  |
|     | 3.5.         | Options PFM 200N200                                                               | 9               |  |
|     | 3.6.         | Installation                                                                      | 11              |  |
|     | 3.6.1.       | Unpacking                                                                         | 11              |  |
|     | 3.6.2.       | Setup and Cabling the Test System                                                 | 11              |  |
|     | 3.6.3.       | Software Installation and Setup                                                   | 12              |  |
|     |              |                                                                                   |                 |  |
| 4.  | Functi       | ons and Operation of the PFM 200N                                                 | 14              |  |
|     | 4.1.         | Front Panel Elements                                                              | 14              |  |
|     | 4.2.         | Back Panel Elements                                                               | 15              |  |
|     | 4.3.         | Description of the Functions of the Device                                        | 16              |  |
|     | 4.3.1.       | Front                                                                             | 16              |  |
|     | 4.3.2.       | Back                                                                              | 18              |  |
| 5   | PFM 2        | 00N Dropout Simulator                                                             | 19              |  |
| 0.  | 51           | Switch for DLIT Battery Voltage                                                   | 19              |  |
|     | 5.2          | Switches for Data and Signal Lines                                                | 19              |  |
|     | 53           | Block Diagram PEM 200N                                                            | 10              |  |
|     | 0.0.         |                                                                                   |                 |  |
| 6.  | Testing      | g According to LV 124 and LV 148 Using the AutoWave.control Software              | 20              |  |
|     | 6.1.         | Locating the Standard Tests for LV 124 and LV 148                                 | 20              |  |
|     | 6.2.         | SW Settings for the PFM 200N Switch                                               | 21              |  |
|     | 6.2.1.       | SW Settings Switch S1                                                             | 21              |  |
|     | 6.2.2.       | SW Installation of Switch S2 – S5                                                 | 22              |  |
| 7   | E 10 8       | hart Interrupte According to 1 1/ 124 (2012 02)                                   | 22              |  |
| 1.  | Z-103        | Toot Case 1 S1 Switched S2 Statically Open                                        | <b>23</b><br>25 |  |
|     | 7.1.         | Test Case 1 51 Switched, 52 Statically Open                                       |                 |  |
|     | 7.1.1.       | Testing with Autowave.control Software                                            | 20              |  |
|     | 7.Z.         | Test Case 2 51 Switched, 52 Negated to 51                                         |                 |  |
|     | 7.2.1.       | Lesting with the Autowave.control Software                                        |                 |  |
|     | 7.3.         | Reference Measurement                                                             |                 |  |
|     | 7.3.1.       | Reference Measurement with the Autowave.control Software                          |                 |  |
|     | 7.3.2.       | Lest Setup for Reference Measurement                                              | 29              |  |
|     | 7.3.3.       | Example Reference Measurement                                                     |                 |  |
| 8.  | E-13 P       | in Interruption according to LV 124 (2013-02)                                     | 30              |  |
|     | 8.1.         | Test Case 1 Slow Interval                                                         |                 |  |
|     | 8.1.1.       | Tests of Data Lines with the AutoWave.control Software                            |                 |  |
|     | 8.2.         | Test Case 2 Burst of Interruptions on Each Pin as a Simulation of a Loose Contact |                 |  |
|     | 8.2.1.       | Testing Data Lines with the AutoWave.control Software                             |                 |  |
|     | 8.3          | Reference Measurement                                                             |                 |  |
|     | 831          | Reference Measurement with AutoWave control Software                              |                 |  |
|     | 832          | Test setup for the Reference Measurement                                          |                 |  |
|     | 833          | Example Reference Measurement                                                     | 36              |  |
|     | 0.0.0.       |                                                                                   |                 |  |
| 9.  | E-14 C       | onnector Interruption                                                             | 37              |  |
|     | 9.1.         | Tests on Battery Lines                                                            | 38              |  |
|     | 9.2.         | Tests on Data Lines                                                               | 38              |  |
|     | 9.2.1.       | Tests on Data Lines with the AutoWave.control Software                            | 38              |  |
| 10  | Toobe        | ical Data                                                                         | 20              |  |
| 10. |              | Switch for Dowor Lince                                                            | <b>ა9</b><br>ວ໐ |  |
|     | 10.1.        | Switches for Signal and Data Lines                                                |                 |  |
|     | 10.2.        | Switches IUI Signal and Data Lines                                                |                 |  |

#### EM TEST

#### PFM 200N Series

|     | 10.3.   | Switchable Internal Loads for Battery Lines    |    |
|-----|---------|------------------------------------------------|----|
|     | 10.4.   | Triggering                                     |    |
|     | 10.5.   | Safety                                         | 40 |
|     | 10.6.   | Interfaces                                     | 40 |
|     | 10.7.   | Bus Systems (data lines)                       | 40 |
|     | 10.8.   | General                                        | 41 |
|     | 10.9.   | Environmental                                  | 41 |
| 11. | Access  | sories for LV 124                              | 42 |
|     | 11.1.   | CA LV124 Calibration Load                      | 42 |
|     | 11.1.1. | CA LV124 Calibration loads                     | 42 |
| 12. | Annex   |                                                | 43 |
|     | 12.1.   | Declaration of CE-Conformity                   |    |
|     | 12.2.   | 100 A Connectors and Plugs 6mm (PFM 200N100.1) |    |
|     | 12.3.   | 200 A Connectors and Plugs (PFM 200N200)       |    |
|     | 12.4.   | PHOENIX connector DFMC for Data lines          | 45 |
|     |         |                                                |    |

#### 1. Introduction

#### 1.1. Overview

The PFM 200N Series has been specially engineered for testing virtually every known type of dropout pulses in automotive applications.

One special feature of this device is the capability of the generator to switch a load in parallel to the DUT during the dropout test.

For example, the PFM 200N series is for testing of E10 Short interruptions and E13 Pin Interruption for the following tests:

- OEM LV 124 Version 2.20 (2013-02)

- VW 80000 2013-06

Note: Due to changes in LV 124, the 2009 version of the standard is no longer supported by the PFM 200N100.1 and PFM 200N200.

Additional standards refer to LV 124 und LV 148:

- BMW GS 95024-2-1 (2010-01)
- BMW GS 95026
- LVA 320: 2014
- Mercedes-Benz MBN LV 124-1
- VW 82148

Another feature of the PFM200N100.1, as well as the PFM 200N200 is a very fast switching time for other dropout tests such as:

- BMW QV65013
- GMW3172

Finally, we the PFM 200N100.1 and PFM 200N200 fully support switching of BAT- lines for standards that require it, such as:

- Renault 36-00-808/--M
- Nissan 28401 NDS02

#### 2. Safety

#### 2.1. Safety Instructions

In order to guarantee your personal safety, and the safety of personnel in your surroundings, it is imperative that you read and understand the following safety instructions.

EM TEST devices are related to excess voltage category II.

#### Symbols on the device

| 4            | DANGER  | Warning of voltages that might involve the risk of electric shock. Pay special attention to the User's Guide.                                  |
|--------------|---------|----------------------------------------------------------------------------------------------------|
|              | CAUTION | Warns of a possibly dangerous situation. Careful attention should be made to avoid damage to the device, device under test or its surroundings |
| ( <b>b</b> ) | Note    | Important information about the operation of the device. Carefully read the User's Guide.                                                      |
|              | PE      | Protective Earth Connector                                                                                                    |

#### **Mains Power**

The mains power that is used shall not exceed 230V +15% between hot and neutral. The protective earth connection is made over the power cable and may not, under any circumstances, be removed.

#### Earthing of the Device and CDN

The device is earthed through the protective earth connection of the mains cable. Therefore, use only mains sockets where you are sure that the protective earth is correctly used. It is important to verify earthing before using the device. Any additional CDNs are to be earthed with the provided earth connectors.

Without a proper protective earth, conductive parts of the device may incur dangerous voltages. This may also affect components that appear to be isolated.

#### **Use Only Tested Mains Cables**

Use only the original mains cable or a cable with proper markings to ensure safe operation. Do not use damaged cables.

#### Use only Fuses of Specified Type

Solely for use with fuses that meet the specified type found on the mains connector or consult the User's Guide. Pay special attention to the type, voltage and current required.

#### Do not remove covers.

Do not use a device that is open. This is for your safety and the reproducibility of the test results.

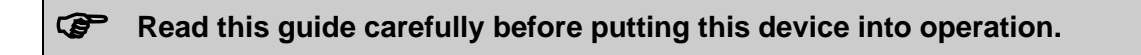

#### 2.2. Care During Testing

All tests using high voltage or EMC generators are immunity tests for electrical devices. The device under test (DUTs) can react incorrectly which may lead to a dangerous situation. The user is responsible to take care to avoid the risk to man and material.

One must carefully follow all relevant international guidelines and requirements for the protection of people. This is especially important in unusual setups or where pulses may be coupled.

People at risk are prohibited from using the system; for example, people with pacemakers.

Long cables leading to the DUT can radiate and effect devices in the area, including devices that do not belong to the test setup. It is the user's responsibility to decide if and when the use of an area is acceptable for EMC testing.

Tests can lead to sparks. It is strictly forbidden to perform tests in areas where there exists a risk of explosion.

While the PFM 200N series produces no dangerous voltages, the very fast switching of inductive loads will result in large inductive kickback that can be dangerous to life. The output of the PFM 200N is equipped with a GDT (Gas Discharge Tube) that is designed to suppress voltage over 120V.

#### 2.2.1. Switching Off

#### - The generator has limited internal protection.

Switching off of the DUT is accomplished with an electronic switch that contains a current measurement that can be overloaded to 400 A when the DUT power is switched off.

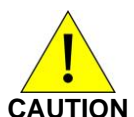

In extreme cases, like when using an automotive battery into a short, can result in currents well over 400 A. In these cases, the electronic switch can no longer switch off.

Therefore, additional protection, like an inline fuse, is recommended to ensure safety when using an automotive battery.

The user must provide a breaker for the DUT. Special adapters with switching and breakers are available, but must be specified by the user.

- To couple a disturbance on a data or signal line, the coupling method must first be carefully defined.
- If a data or signal line is not to have pulses coupled, the lines shall be removed entirely from the CDN!

#### 2.2.2. Danger to the Device Under Test (DUT)

The pulses can lead to an unexpected condition of the DUT that results in a dangerous situation.

Therefore, the following conditions should be carefully observed:

- Stop the test when the DUT behaves abnormally.
- Due to an internal defect, high voltage components may make contact to the DUT housing.
- Cables and connectors can be overloaded by overvoltage.
- Internal destruction of components can lead to fire or explosion.
- Accidental operation of the DUT can cause dangerous situations.

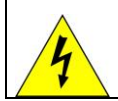

DANGER Never approach a DUT during test!

#### 2.2.3. Input Capacitance

In order to achieve the necessary switching time, the PFM 200N series contains capacitance at the battery input PF1. Ripple tests may not be performed when the PFM 200N is connected because the capacitive reactance of this buffer capacitor will cause the VDS 200Q or VDS 200N to go into current limit. The VDS 200Q series is prepared with a jumper to easily isolate the PFM 200N when it is not needed. It is strongly recommended to remove the PFM 200N from the test setup when it is not needed.

#### 3. Package Contents and Putting Into Service

#### 3.1. Basic Equipment PFM 200N100.1

- PFM 200N100.1 Generator
- Mains cable with country-appropriate connector
- 3 m Frame Bus cable
- Frame Bus Termination
- 2 sets of 2 m laboratory cables, 32A (red and black)
- Two pairs of 100A Multi Contact Sockets, 2 x 2 pairs
- 2 x PHOENIX, DFMC Adapters, 1.5 mm2, with a push-in locking connection
- User's Guide on a USB memory stick

Identical accessories are only delivered once for deliveries of multiple devices. Details may be found on the packing list which is final.

#### 3.2. Basic Equipment PFM 200N200

- PFM 200N200 Generator
- Mains cable with country-appropriate connector
- 3 m Frame Bus cable
- Frame Bus Termination
- 2 mating connectors 200A
- 2 x PHOENIX, DFMC Adapters, 1.5 mm2, with a push-in locking connection
- User's Guide on a USB memory stick

Identical accessories are only delivered once for deliveries of multiple devices. Details may be found on the packing list which is final.

#### 3.3. Accessories

- User Software "AutoWave.control"
  - Test, analyze and document under Windows
  - License for testing of most automotive standards
  - Report generator featuring export to text
- Frame Bus Terminator Terminating resistor for the Frame Bus interface
- **Printed-circuit board connector DFMC** PHOENIX, DFMC Adapters, 1.5 mm2, with a push-in locking connection

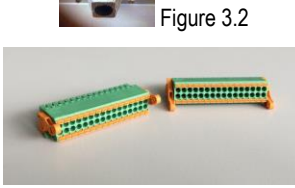

**AUTOWAVE.CONTROL** 

Figure 3.1

Figure 3.3

Poenix ContactType:DFMC 1,5/16-ST-3,5-LROrder No:1790629

#### 3.4. Optional Accessory CA LV124

Set for edge verification of the PFM 200N100.1 according to LV 124

- Case for LV 124 Calibration
  - Rugged plastic case for storing the calibration loads for the CA LV 124
  - 2 m BNC cable
  - 2 laboratory cables 0.5 m (black, red)
  - Calibration resistors for power and data lines
- CA LV124-P1R Calibration of Battery Lines 1,0 Ω ± 1 %, U max.: 12 V P max.: 150 W
- CA LV124-P100R Calibration of Battery Lines 100.0 Ω ± 1 %, U max.: 100 V P max.: 50 W
- CA LV124-D1R Calibration of Signal and Data Lines 1.0 Ω ± 1 % U max.: 2.0 V P max.: 1 W, P Peak: 4W max.
- CA LV124-D1000R Calibration of Signal and Data Lines 1000 Ω ± 1 % U max.: 40.0 V P max.: 1 W

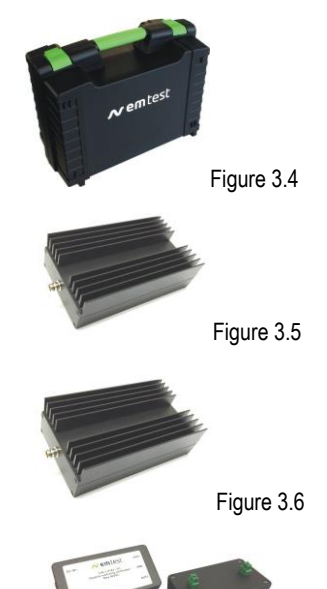

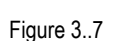

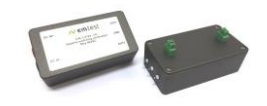

Figure 3..8

#### 3.5. Optional Accessory CA LV124.1 Set for edge verification of the PFM 200N200 according to LV 124

- Case for LV 124.1 Calibration
  - Rugged plastic case for storing the calibration loads for the CA LV 124
  - 2 m BNC cable
  - 2 laboratory cables 0.5 m (black, red)
  - Calibration resistors for power and data lines
- CA LV124-P1R Calibration of Battery Lines 1,0 Ω ± 1 %, U max.: 12 V P max.: 150 W
- CA LV124-P100R Calibration of Battery Lines 100.0 Ω ± 1 %, U max.: 100 V P max.: 50 W
- CA LV124-D1R Calibration of Signal and Data Lines 1.0  $\Omega \pm 1 \%$ U max.: 2.0 V P max.: 1 W, P Peak: 4W max.
- CA LV124-D1000R Calibration of Signal and Data Lines 1000 Ω ± 1 % U max.: 40.0 V P max.: 1 W

#### 3.6. Optional Accessory CA LV148 Set for edge verification of the PFM 200N100.1 according to LV 148

#### • Case for LV 148 Calibration

- Rugged plastic case for storing the calibration loads for the CA LV 124
- 2 m BNC cable
- 2 laboratory cables 0.5 m (black, red)
- Calibration resistors for power and data lines
- CA LV148-P10R Calibration of Battery Lines 10,0 Ω ± 1 %, U max.: 48 V P max.: 30 W
- CA LV148-P1000R 1000.0 Ω ± 1 %, U max.: 48 V P max.: 30 W
   Calibration of Battery Lines

#### 3.7. Optional Accessory CA LV148.1 Set for edge verification of the PFM 200N200 according to LV 148

#### • Case for LV 148 Calibration

- Rugged plastic case for storing the calibration loads for the CA LV 124
- 2 m BNC cable
- 2 laboratory cables 0.5 m (black, red)
- Calibration resistors for power and data lines
- CA LV124-P10R Calibration of Battery Lines 10,0 Ω ± 1 %, U max.: 48 V P max.: 30 W
- CA LV124-P1000R

Calibration of Battery Lines

 $1000.0 \Omega \pm 1 \%$ , U max.: 48 V P max.: 30 W

#### 3.8. Installation

#### 3.8.1. Unpacking

Before shipment, the device is carefully tested and packed on a one-way pallet. Every box is marked with a warning notice and packing list.

Before installation, check the contents the delivery contents for transport damage. Check that the packaging is in good condition and ensure that the device does not exhibit any mechanical damage. If this is the case, please immediately inform EM Test or their authorized representative before putting the device into operation.

Note: This guide uses the PFM 200N100.1 for illustrative purpose. Cases where the PFM 200N200 differs are listed separately.

#### 3.8.2. Setup and Cabling the Test System

#### **Control Cables**

Figure 3.10 shows the typical usage of control cables for the test system:

- AutoWave Controls the PFM
- PFM 200N100.1 Dropout simulator
- VDS 200Nx DC source for powering the DUT

AutoWave.control is required in order to operate the PFM 200N100.1. This software contains all the test routines for testing with the PFM 200N100.1

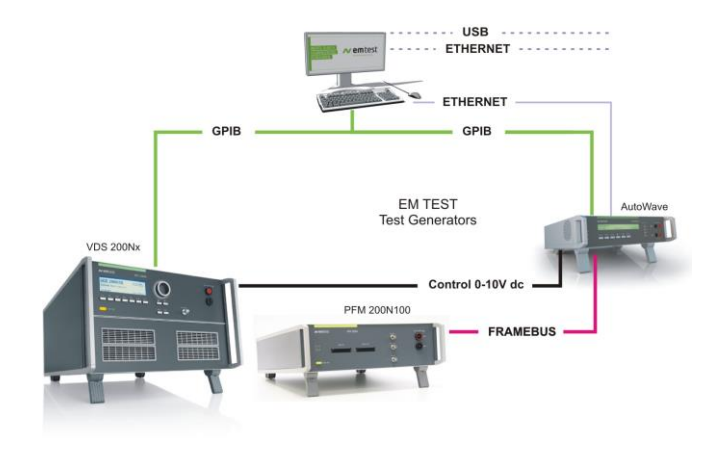

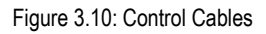

#### Cabling for the System

Figure 3.11 shows all connections necessary for the PFM 200N100.1, AutoWave und VDS:

#### Cable List:

#### Computer - AutoWave

GPIB / IEEE488 or Ethernet

#### AutoWave - VDS200N100

IEEE 488 IEEE488 CH 1 BNC 0-10V BNC

#### AutoWave - PFM 200N100.1

| Framebus OOT Framebus IN 15 FILD-Sub | Framebus OUT | Framebus IN | 15 Pin D-Sub |
|--------------------------------------|--------------|-------------|--------------|
|--------------------------------------|--------------|-------------|--------------|

#### VDS200Nx - PFM 200N100.1

| DUT + | PF1 IN + | DUT power, 100A max. |
|-------|----------|----------------------|
| DUT - | PF1 IN - | DUT power, 100A max. |

#### PFM 200N100.1 Framebus OUT

Framebus Termination

#### Earth Connection: VDS 200Nx and PFM 200N

Mains power: to all devices (1ph / 3ph)

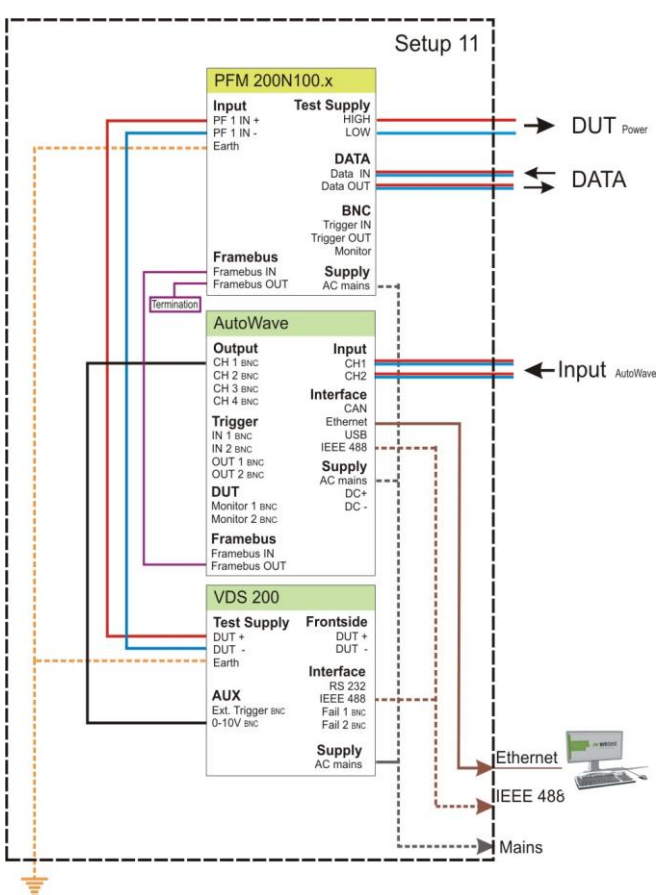

Figure 3.11: Cabling for the System with a PFM 200N100.1

#### 3.8.3. Software Installation and Setup

To install the AutoWave.control, please consult the software user's guide.

After installation use the Hardware Configuration tool to setup the AutoWave.

A Select Setup / Device to open the System Configuration.

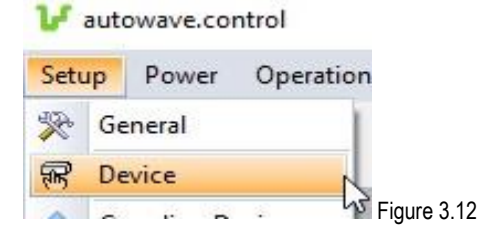

#### **B** System Configuration

Here you can setup the software for the correct system configuration.

- 1 Choose the selection Select System Configuration to open a typical configuration.
- 2 Select System 7 or System 8 or the one that most accurately reflects your system.
- 3 Choose **OK** to close this window.

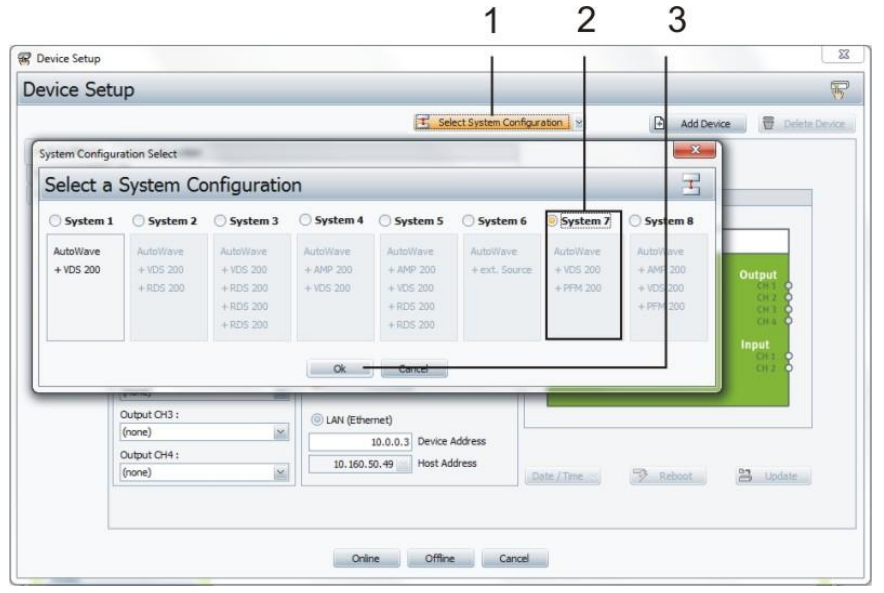

#### Figure 3.13: System Configuration for a Typical PFM 200N100.1 Setup

#### C Device Setup

Here is where you enter the details for the device.

- 1 First, select **AutoWave** as the device to be edited.
- 2 Enter the **Serial Number** in the list.
- 3 Enter the date from the delivered certification.
- 4 Select the **Interface** to the computer: GPIB or LAN.
- 5 Enter the details for the **VDS**.

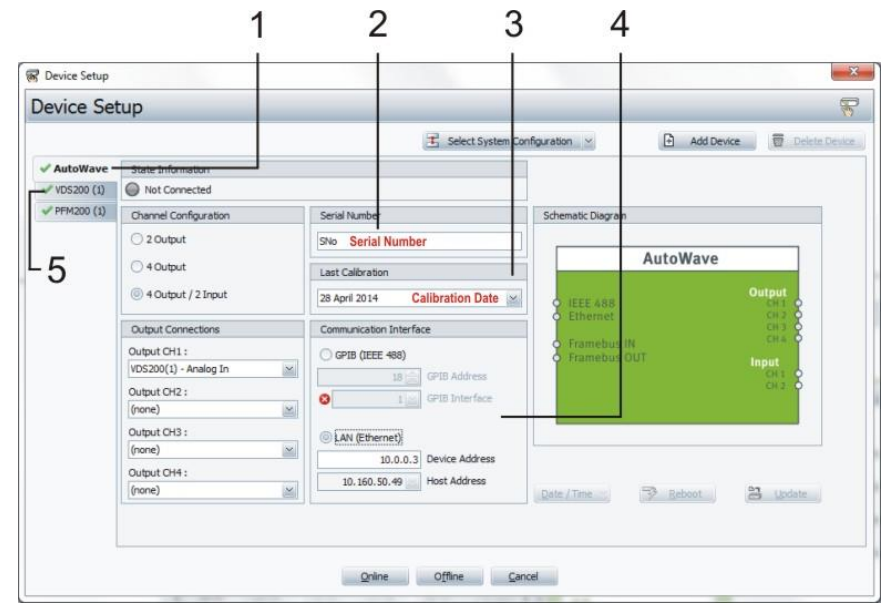

Figure 3.14: Device Setup for AutoWave

#### D PFM 200N Series Setup

Here is where you enter the details for the PFM 200N in the Software.

- 1 Select the **PFM 200N** to be edited.
- 2 Enter the calibration date for the PFM200N.
- 3 Enter the PFM 200N **Serial number** in the provided field.
- 4 Click Online to connect the system and the computer.

| B Device Setup |                                |                |                   |                      |                    | 1 - N        |
|----------------|--------------------------------|----------------|-------------------|----------------------|--------------------|--------------|
| Device Se      | tup                            |                |                   |                      |                    | 8            |
|                |                                | 8              | Select System Con | fouration 🗠          | 🖻 Add Device 🖶 D   | elete Device |
| AutoWave       | State Information              |                |                   |                      |                    |              |
| ✓ VDS200 (1)   | Not Connected                  |                |                   |                      |                    |              |
| ✓ PFM200 (1)   | Type                           | Serial Number  |                   | Schematic Diagram    |                    |              |
|                |                                | Pagial Number  |                   |                      |                    |              |
|                | PFM200N100.1                   | Serial Number  |                   | DE                   | 4 200N             |              |
|                | Last Calbration                | Technical Data |                   | - Pro                | N 200N             |              |
|                | 28 April 2014 Calibration Date | - Switch       |                   | PF1 IN High          |                    |              |
|                |                                | - Power Lines  |                   | O PET IN LOW         | TEST SUPPLY High C |              |
|                |                                | Numbers        | 2                 | DATA IN 1            | TEST SUPPLY Low C  | 2            |
|                |                                | DUT Voltage    | ± 100 VDC         |                      |                    |              |
|                |                                | DUT Current    | 100mA to 100A     | O DATA IN 16         | DATA OUT 1         |              |
|                |                                | Peak Current   | 400 A for 200 ms  | a second second      |                    |              |
|                |                                | - Data Lines   |                   | <b>9</b> Framebus IN |                    |              |
|                |                                | Numbers        | 16                | O Framedos OUT       |                    |              |
|                |                                | DUT Voltage    | Max. ± 40 VDC     |                      |                    | -            |
|                |                                | DUT Current    | 100 µA to 2 A     |                      |                    |              |
|                |                                | Switching Time | 1 µs (rise/fall)  |                      |                    |              |
|                |                                | Peak Current   | 5 A for 200 ms    |                      |                    |              |
|                |                                |                |                   |                      |                    |              |
|                |                                |                |                   |                      |                    |              |

Figure 3.15: Device Setup for PFM 200N100.1

If you should encounter any problems during connection, please consult the AutoWave.control software user's guide. Here you'll find more information for the installation.

For further information about software, please consult:

- The user's guide for the AutoWave.control software
- The example applications in this guide

#### 4. Functions and Operation of the PFM 200N

#### 4.1. Front Panel Elements

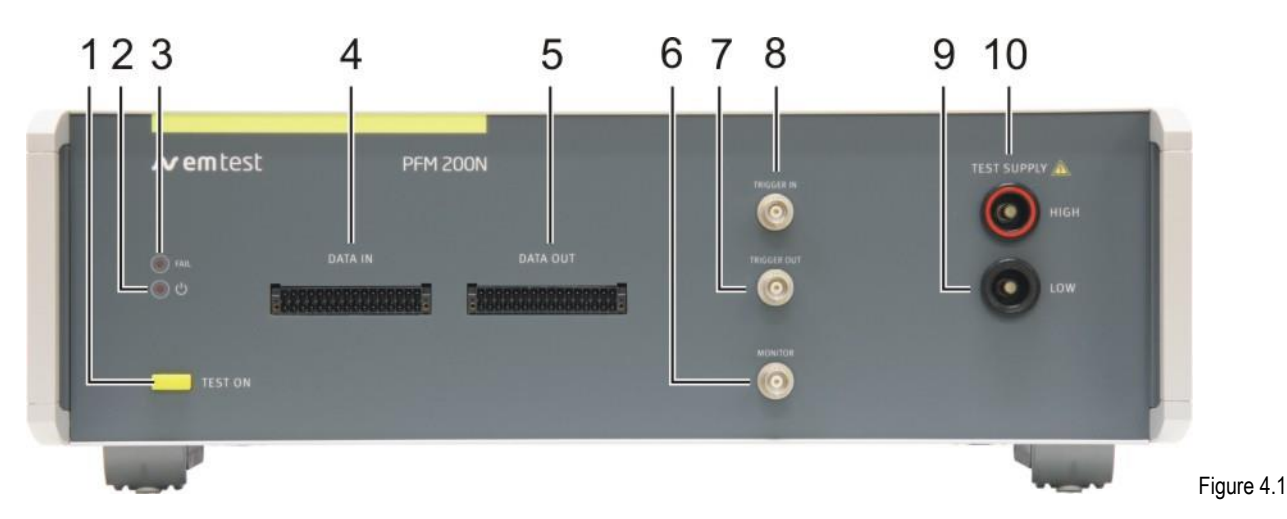

#### 1 Test enable button "TEST ON"

- 2 LED Power ON
- 3 LED Fail
- 4 Data line inputs L1 L16
- 5 Data line outputs L1 L16

#### 1 Test Enable Button "TEST ON"

- 6 Monitor BNC port
- 7 Trigger OUT BNC port
- 8 Trigger IN BNC port
- 9 DUT Test Supply LOW
- 10 DUT Test Supply HIGH

Pressing the "TEST ON" button enables testing. The LED serves also as an optical indication when the switch switches: the DUT power will be provided when the button is lit.

#### 2 LED Power ON

This LED will light when the switch on the back of the device is switched on, indicating that the PFM is ready.

#### 3 LED Fail

This LED will light when the PFM 200N detects an error. An error message will be displayed in a window in the AutoWave.control software.

#### 4 Data Line Inputs L1 – L16

16 pin PHOENIX, DFMC connector with 1.5 mm2, push-in locking connections. Upper row: switched channel L1 to L16 (input) Bottom row: return lines for the upper L1 to L16 switches

#### 5 Data Line Outputs L1 – L16

16 pin PHOENIX, DFMC connector with 1.5 mm2, push-in locking connections. Upper row: switched channel L1 to L16 (output) Bottom row: return lines for the upper L1 to L16 switches

#### 6 Monitor

Monitoring output for the DUT voltage at the test supply output using a differential measurement Ratio 1:20, Amplitude 10 Vpp,  $\pm$  5 V

#### 7 Trigger OUT, Oscilloscope Trigger

BNC trigger output (12 V pos. edge) for external measurement devices

#### 8 Trigger IN

Trigger input to control the trigger the switch. Signal (5 V neg. edge), delay ca. 100 µs

#### 9 DUT Test Supply LOW

DUT output LOW with 4 mm (male) / 6 mm (female) connectors

#### 10 DUT Test Supply HIGH

Switch DUT voltage output LOW 4 mm (male) / 6 mm (female) connectors

#### 4.2. Back Panel Elements

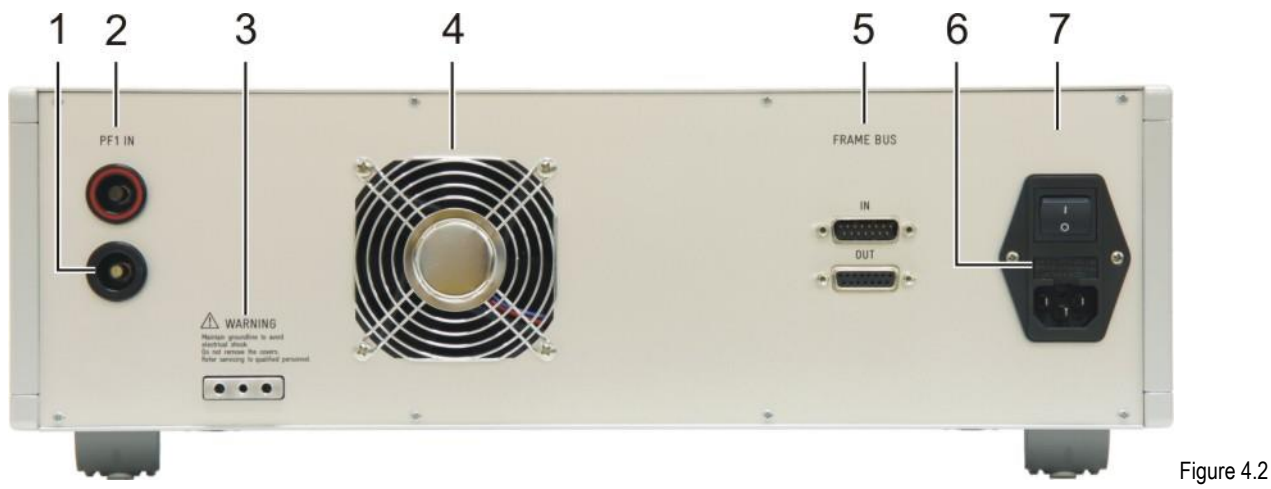

- 1 PF1 IN, DUT power input High
- 2 PF1 IN, DUT power input Low
- 3 Reference Earth
- 4 Cooling Fan

# 6 Mains Power Input and Fuse7 Power Switch ON/OFF

Frame Bus Interface

#### 1 PF1 IN, DUT Power Input Low (VDS)

Input connector 4 mm and 6 mm (PFM 200N100.1) or BVT 10 (PFM 200N200) for DC power for the DUT (Low). The generator must be connected to the reference earth of the test setup.

5

#### 2 PF1 IN, DUT Power Input High (VDS)

Input connector 4 mm and 6 mm (PFM 200N100.1) or BVT 10 (PFM 200N200) for DC power for the DUT from an external source (High)

Max. DC Voltage ±100V

- 6 mm connector 100 A

- 4 mm connector 32 A max.

#### 3 Reference Earth

Earth connector with an M5 screw terminal and 4mm banana connector. The generator must be connected to the reference earth in the test setup.

#### 4 Cooling Fan

Cooling unit. At least 20cm around should be allowed for proper ventilation.

#### 5 Frame Bus Interface

Interface for controlling the PFM 200N from an AutoWave. The output of the Frame Bus must be terminated with the Framebus Terminator part no. 101732.

#### 6 Mains Input and Fuse

The mains input has an integrated filter and fuse for the generator using (2x 2 AT) fuses. The generator power supply is a universal power supply with a range of 100 V - 265 VAC, 50/60 Hz

#### 7 Power Switch

Power ON/OFF Switch

#### 4.3. **Description of the Functions of the Device**

#### 4.3.1. Front

TRIGGER IN

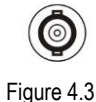

#### Trigger IN

Trigger to start an event

The trigger signal starts an interrupt. The trigger can be set in the AutoWave software. Manual at Start

+5\

10

nc

Figure 4.5 Schematic - Trigger IN

BSS138

+3.3V

10k

Contro

- Manual each Cycle \_
- Manual each Iteration

22R 1W

5.1V

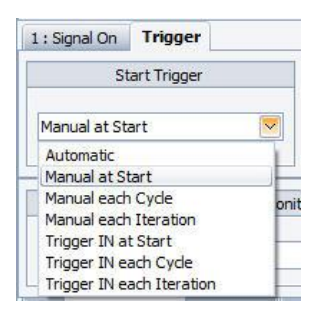

Figure 4.4 Trigger IN selection

Signal: 5 V, neg. edge Delay: 100 µs Jitter:

TRIGGER OUT

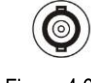

Figure 4.6

MONITOR

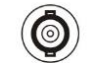

Figure 4.8

#### Trigger OUT

Ł

Trigger IN O-

Output signal synchronized with the internal switching control signal for an external oscilloscope

Signal: 12 V, pos. edge Current: 100mA Delay: same as the switch control signal Jitter:

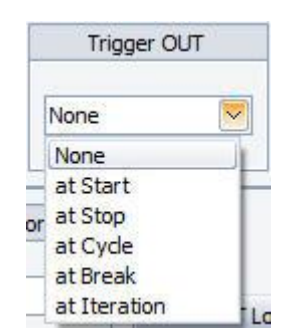

Figure 4.7 Trigger OUT selection

#### Monitor OUT

Allows monitoring of the output of the Test Supply Measurement: differential measurement Ratio: 1:20 Amplitude: 10 Vpp, ± 5 V Accuracy: ± 5% Bandwidth: 10 MHz

#### **DUT Connections**

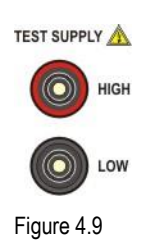

#### **DUT Power**

Current capabilities PFM 200N100.1: max. 32 A 4 mm male: 6 mm female: max. 100 A

Current capabilities PFM 200N200: KBT10: max. 200 A (Mating connectors provided)

#### **Data lines**

Contacts:

PFM 200N DATA IN 

Figure 4.10

Note: Depending on the signal, impedance and frequency, a small amount of crosstalk may be experienced when using the data line switches.

16

32

upper position

lower position

**DFMC** series

1790629

PHOENIX CONTACT

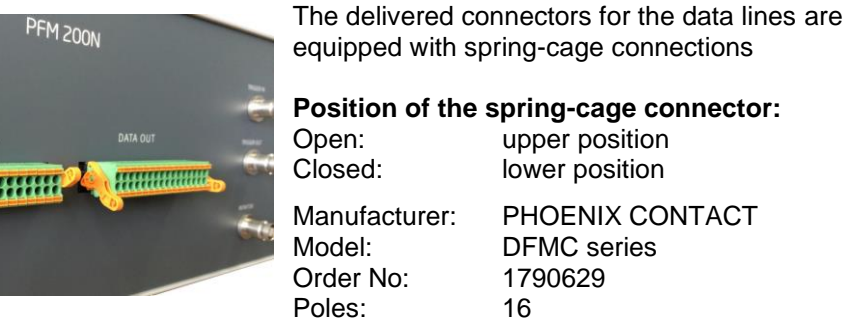

#### 4.3.2. Back

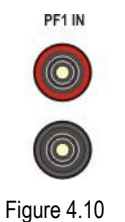

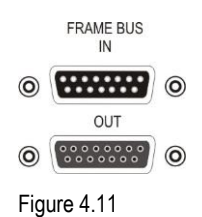

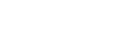

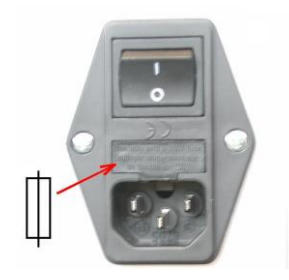

Figure 4.12

#### Input for DUT Power

Current capabilities PFM 200N100.1: 4 mm male: max. 32 A 6 mm female: max. 100 A

Current capabilities PFM 200N200: KBT10: max. 200 A (Mating connectors provided)

#### Frame Bus

Daisy Chain Bus with 15 pin Sub-D male /female connector.

This interface is used to control various EM Test devices.

#### **Power and Fusing**

The main on/off switch of the PFM 200N series acts as the mains input and contains a mains filter and fusing.

Mains: 100V - 265V, 50/60 Hz Fuse: 2 x 2 AT, 5 x 20mm

#### 5. PFM 200N Dropout Simulator

The generator serves as the switching unit for dropout testing both power and signal lines required by various requirements.

#### 5.1. Switch for DUT Battery Voltage

- Power Switch (S1P) for currents from 100 mA to 100 A (Inrush 400 A for 200 ms)
- Voltage ± 100 V DC
- Switching time < 1 µs (PFM 200N) < 200 ns (PFM 200N100.1 and PFM 200N200)
- Bidirectional switching capability
- Switch (S1N) on the ground line
- Integrated shorting-switch with < 100 m $\Omega$  during switch off (S2)
- Additional switchable impedances (R1...Rx), for predefined impedances of the on board power system

#### 5.2. Switches for Data and Signal Lines

- Switch (S1 to S16) for currents from 100 µA to 2 A
- Bidirectional switching capability
- 16 switches for each sign or data lines
- Max. ± 40 VDC

The generator may only be used with AutoWave

#### 5.3. Block Diagram PFM 200N

#### **Battery Lines**

Switch S1 and S2 from the standards LV 124 and LV 148 have a slightly different name in the PFM 200N Series and its associated software. Switch S2N in the PFM 200N, used to interrupt the ground line, is not found in the LV requirements, instead other standards.

|                   | LV Std. | PFM / Software |
|-------------------|---------|----------------|
| Power Switch High | S1      | S1P            |
| Shorting Switch   | S2      | S2             |
| Power Switch Low  |         | S1N            |

#### **Data and Signal Lines**

There are two connectors on the PFM 200N, each with 16 inputs and outputs. The upper row is switched and the lower row is an unswitched return line.

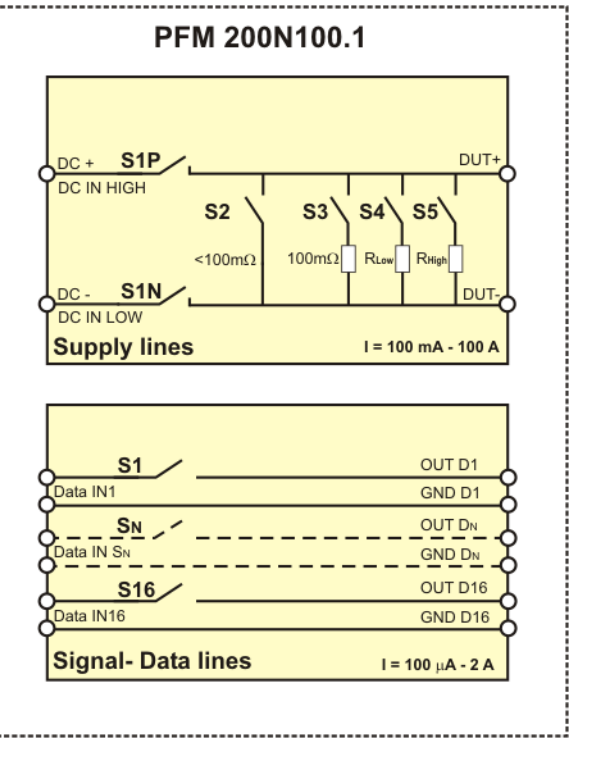

(Inrush 5 A for 200 ms)

Figure 5.1: Block Diagram PFM 200N100.1 with descriptions corresponding to the AutoWave.control software

#### 6. Testing according to LV 124 and LV 148 using the autowave.control Software

Tests according to E-10, E-13 and E-14 uses an AutoWave for control. The user must use AutoWave.control version 5.6.0 or newer.

#### 6.1. Locating the Standard Tests for LV 124 and LV 148

**LV 124 and LV 148 in the Standards Library** The standards LV 124 and LV 148 are found in the Standards Library under Automotive – OEM. Each standard contains various versions.

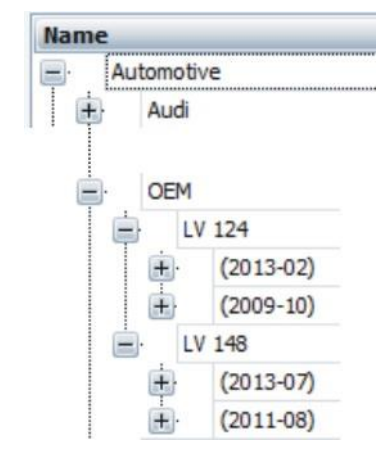

Figure 6.1: Standards list for LV 124 and LV 148

#### Selecting a Test

The user may choose the needed version and test routine. Tests that do not user EM Test equipment will not be found here. Each test step is listed individually.

The example in Figure 6.2 the selection of a test: LV 124(2013-02), E-10 Test Case 1 that includes a dropout from 100ms to 2s.

#### Preview

In the right window of AutoWave.control a preview of the selected test is displayed including some general information about the selected test.

The picture in the preview window shows the test run in a simplified way. The user has the possibility to check the voltage profile of the test run in a visual way.

#### Standard Test Select Select a standard test List View Tree View Search Table Preview OEM LV124 (2013-02) - [E-10] Short Interrupts - 100ms to 2m Name : E-08 Slow Ramp Down and Fast Ramp Up Short Intern Test Case 1 E-09 Reset Behaviour E-10 Short Interrupts Test Case 1 - 10us to 2s Test Case 1 - 10us to 100us Test Case 1 - 100us to 1ms Voltageprofile Pheno Type : Switch Powe Test Case 1 - 1ms to 10ms Test Case 1 - 10ms to 100ms Duration : 3 min : 42 s Test Case 1 - 100ms to 2s Channel : Test Case 2 - 10us to 2s Cycles : Test Case 2 - 10us to 100us Test Case 2 - 100us to 1ms Test Case 2 - 1ms to 10ms Test Case 2 - 10ms to 100ms Test Case 2 - 100ms to 2s E-11 Startimpuls W E-13 Pin Interruption E-14 Connector Interr E-15 Reverse Voltage Select Cancel

Figure 6.2: Standard List for LV 124 Test Case 1 & 2

#### More Information about the Preview Window

| Name:       | Standard name of the selected test |
|-------------|------------------------------------|
| Phenomenon: | Type of test (Voltage profile)     |
| Duration:   | Duration of the entire test        |
| Channel:    | Channel (AutoWave output)          |
| Cycles:     | Number of Cycles                   |

#### **Standard Tests with Multiple Steps**

The LV standards require for each DUT multiple sequences of tests in AutoWave.control

- Individual select each individually or
- All Test Sequences Together as shown in the test sequence is shown in Figure 6.3marked in grey. The first test step in the list contains a sequence of all 5 test steps.

Additional settings for the user of the software may be found in the AutoWave.control user's guide.

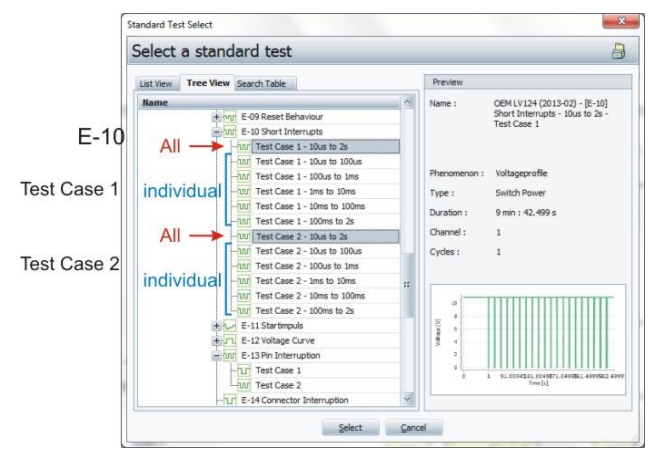

Figure 6.3 Selecting the Sequence for E-10

Choosing **Select** will select the test and load it in the test window.

#### 6.2. SW Settings for the PFM 200N Switch

#### 6.2.1. SW Settings Switch S1

Both S1N and S1P will interrupt the battery voltage from the DUT. The PFM 200N has the following settings for **Switched Line** (Figure 6.4) for dropout testing:

| Switched Line : | Positive (S1P) 🔽                |
|-----------------|---------------------------------|
|                 | Positive (S1P)                  |
|                 | Negative (S2N)                  |
|                 | Positive + Negative (S1P + S2N) |

Figure 6.4: Switched Line Setting

#### Positive (S1P)

The switch in the positive line will be interrupted the positive supply voltage during the dropout test.

#### Negative (S1N)

The return line of the supply voltage will be interrupted during the dropout test. The DUT still has the positive supply voltage connected. Therefore, depending on switching, it is possible that the DUT stays powered on.

#### Positive (S1P) + Negative (S1N)

Both switches will be interrupted at the same time. The DUT is isolated during this time, but should still be connected to ground in any case.

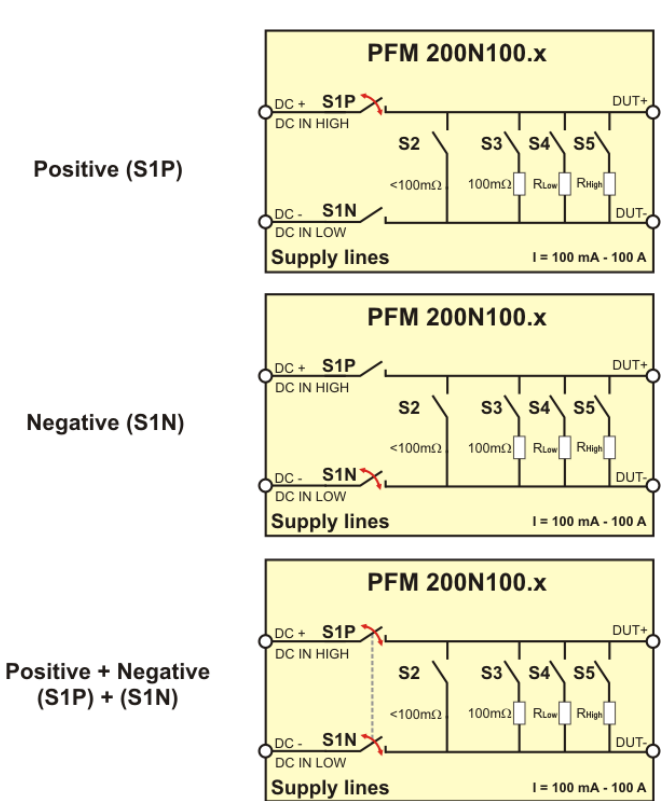

Figure 6.5: Switched Line Settings

#### 6.2.2. SW Installation of Switch S2 – S5

During the interruption testing, the DUT may be discharged through other parallel devices on the supply. The PFM 200N can also switch these types of loads during the interruption.

The following **Switch Type** settings for are available in AutoWave.control under **Discharge Switches**(S2-S5):

| Discharge     | Switches (S2-S5) 🛛 🕕 |  |
|---------------|----------------------|--|
| Switch Type : | None (All Open) 🔽    |  |
|               | None (All Open)      |  |
|               | < 100 mOhm (S2)      |  |
|               | 100 mOhm (S3)        |  |
|               | Low (S4)             |  |
|               | High (S5)            |  |
| Way           | e Duration           |  |

Figure 6.6: Switch Type Setting

| None (All open): | No loading during the interruption. All parallel switches stay open.        |   |
|------------------|-----------------------------------------------------------------------------|---|
| ~100 m() (\$2)   | The switch creates a direct short across the DLIT. It will result in the sh | ~ |

- **<100 m\Omega (S2)**: The switch creates a direct short across the DUT. It will result in the shortest possible discharge time.
- **100 m** $\Omega$  (S3): In series to switch (S3) is a 100 m $\Omega$  load. The DUT will be discharged with the impedance of the switch +100 m $\Omega$ .
- Low (S4) Discharge of the DUT is performed through a low-impedance load
- High (S5) Discharge of the DUT is performed through a high-impedance load

The various LV standards require a load impedance of <100 m $\Omega$  (S2) or 100 m $\Omega$  (S3)

#### 7. E-10 Short Interrupts according to LV 124 (2013-02)

The test E10 consists of two test cases.

The tests simulate the condition where the component experiences short dropouts of various durations.

#### Block Diagram

Figure 7.1 shows the block diagram of how the test setup is arranged according to Figure 12 in the OEM standard LV 124.

Switch S1 interrupts the power supply to the DUT. Depending on the test case, switch S2, including the required <100 m $\Omega$  load, is activated.

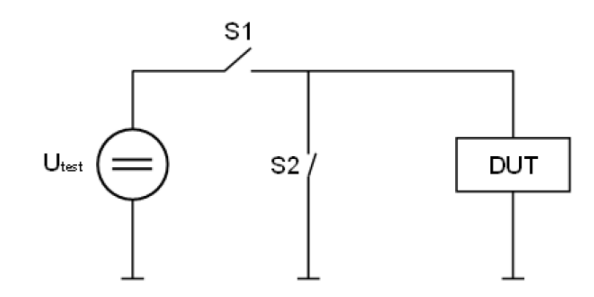

Figure 7.1: Block Diagram of E-10 Short Interruptions (LV 124)

#### EM TEST Solution for Testing of LV 124

Figure 7.2 shows a general test setup to test E-10 using EM Test Generators.

The PFM 200N has the integrated switches S1 and S2 switches. Switch S2 discharges the DUT with an impedance of <100 m $\Omega$  incl. switch.

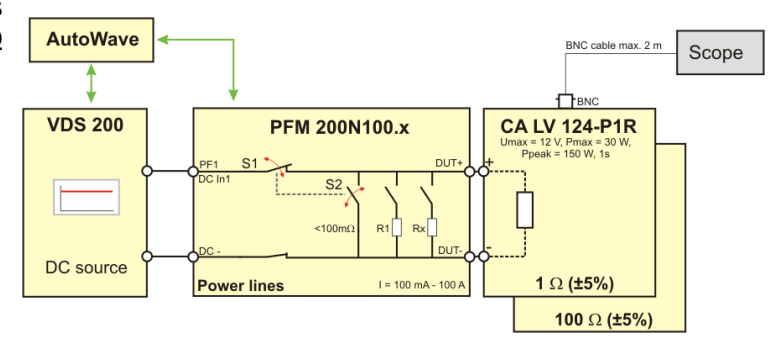

Figure 7.2: Test Setup Using EM TEST Generators

| <b>Test Sequence</b><br>DUT Operating Mode<br>Vtest<br>Z1<br>Z2<br>t <sub>r</sub><br>t <sub>f</sub> | Operating Mode II.c<br>11 V<br>S1 closed<br>S1 open<br>$\leq (0,1^{t_1})$<br>$\leq (0,1^{t_1})$ |                                                    |
|----------------------------------------------------------------------------------------------------|-------------------------------------------------------------------------------------------------|----------------------------------------------------|
| Switch S1 is switched with the following sequence:                                                  | t1<br>10 μs to 100 μs<br>100 μs to 1 ms<br>1 ms to 10 ms<br>10 ms to 100 ms<br>100 ms to 2 s    | Step<br>10 μs<br>100 μs<br>1 ms<br>10 ms<br>100 ms |
| DUT On – Functional<br>t2                                                                           | > 10 s<br>The test voltage Vtest must be held<br>have reached 100% operability.                 | at least until the DUT and the periphery           |
| Number of Cycles<br>Number of DUTs<br>Test case 1<br>Test case 2                                    | 1<br>At least 6<br>S1 switched, S2 statically open<br>S1 switched, S2 opposite S1               |                                                    |

Figure 7.3 shows Figure 11 from LV 124 (2013-02) with the state of change for switch S1 for E-10 Short interruptions

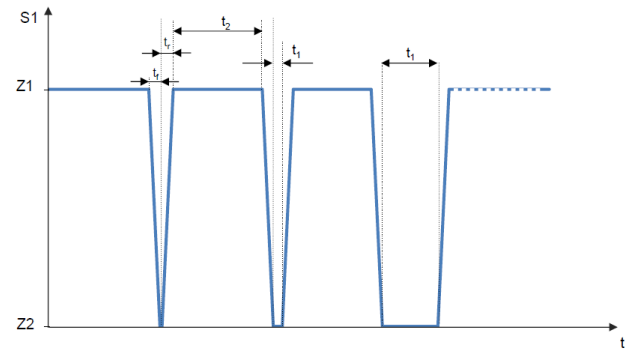

Figure 7.3: State change of switch S1, E-10 Short interruptions

#### 7.1. Test Case 1 S1 Switched, S2 Statically Open

This test simulates the interruption of the power supply to the DUT.

The DUT will not be actively discharge after opening of switch S1.

The internal switch S2 of the PFM 200N stays open during the test.

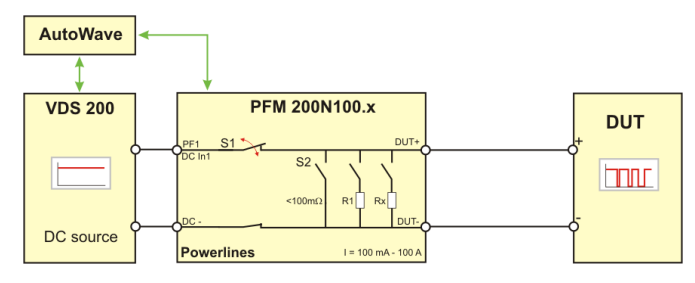

Figure 7.4: Test Setup of Test Case 1

The discharge of the DUT will mainly depend on the impedance of the DUT. The 1 µs falling of the voltage to 0 V at the DUT will only occur for DUTs with very low impedance for fast self-discharge and/or small input capacitance is present.

The time for the voltage drop, seen at the DUT, will depend on its impedance. If it is high-impedance and has a large input capacitance in the range of ten  $\mu$ F to mF as is common for decoupling capacitors then only a reduction in voltage at the DUT may be seen. Therefore, it is possible that the voltage may not fall to zero.

#### 7.1.1. Testing with AutoWave.control Software

Select from the Standard Library the path

#### - Open / Automotive / OEM / LV 124 / (2013-02) / 12V System / E-10 Short Interrupts

- From the list, select Test Case 1 tmin to tmax, for example, "Test Case 1 100ms to 2s"
- Open the file with **Select**

Figure 7.5 shows the test window for E-10 Test Case 1 with a sequence from 100ms to 2s for the interruptions

Sequence 1: One second 11.0 VDC

Sequence 2: Sequence with dropout tests from 100ms to 2s in 100ms steps

Checking the Settings:

- 1 DC Test Voltage = 11.0V
- 2 Switch Type: All PFM internal switches are open during the test.
- 3 Settings for the Test Sequence
- 4 Switches that will be interrupted to the DUT (only S1P)

 Stopic Outwork Rev. - OMUNUX (SDL 40) - 18-05 Stopic Rev. - In Case 1

 Extra field (art (box) - 8-05 Stopic Rev. - In Case 1

 Extra field (art (box) - 8-05 Stopic Rev. - In Case 1

 Extra field (art (box) - 8-05 Stopic Rev. - In Case 1

 Extra field (art (box) - 8-05 Stopic Rev. - In Case 1

 Extra field (art (box) - 8-05 Stopic Rev. - In Case 1

 Extra field (art (box) - 8-05 Stopic Rev. - In Case 1

 Extra field (art (box) - 8-05 Stopic Rev. - In Case 1

 Extra field (art (box) - 8-05 Stopic Rev. - In Case 1

 Extra field (art (box) - 8-05 Stopic Rev. - In Case 1

 Extra field (art (box) - 8-05 Stopic Rev. - In Case 1

 Extra field (art (box) - 8-05 Stopic Rev. - 10 Case 1

 Extra field (art (box) - 8-05 Stopic Rev. - 10 Case 1

 Extra field (art (box) - 8-05 Stopic Rev. - 10 Case 1

 Extra field (art (box) - 8-05 Stopic Rev. - 10 Case 1

 Extra field (art (box) - 8-05 Stopic Rev. - 10 Case 1

 Extra field (art (box) - 8-05 Stopic Rev. - 10 Case 1

 Extra field (art (box) - 8-05 Stopic Rev. - 10 Case 1

 Extra field (art (box) - 8-05 Stopic Rev. - 10 Case 1

 Extra field (art (box) - 8-05 Stopic Rev. - 10 Case 1

 Extra field (art (box) - 8-05 Stopic Rev. - 10 Case 1

 Extra field (art (box) - 8-05 Stopic Rev. - 10 Case 1

 Extra field (art (box) - 10 Case 1

Figure 7.5: Test Window for the E-10 Test Case 1 Sequence

Click Start to start the test.

#### 7.2. Test Case 2 S1 Switched, S2 Negated to S1

At the same as S1 switches open, S2 discharges the DUT in the µs range. Any capacitance present at the DUT input will be very quickly discharged. This is the most severe case for interruptions because the voltage stored is rapidly discharged.

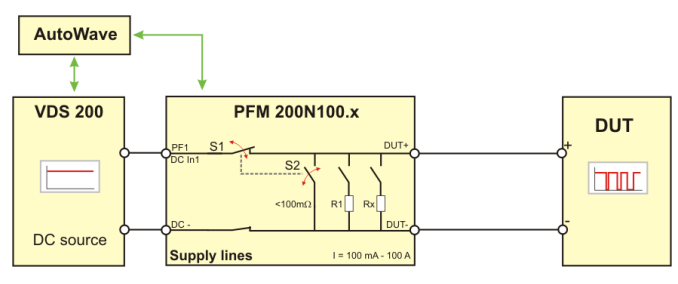

Figure 7.7: Test Setup for Test Case 2

Switch S2 is integrated in the PFM 200N and discharges the DUT through a low impedance of < < 100 m $\Omega$  (consisting of only the switch and associated interconnections).

#### 7.2.1. Testing with the autowave.control Software

Select from the Standard Library the path

- Open / Automotive / OEM / LV 124 / (2013-02) / 12V System / E-10 Short Interrupts from the list, select Test Case 2 – tmin to tmax tmin to tmax, for example, "Test Case 2 – 10µs to 2s" (all tests in one sequence)
- Open the file with Select

Figure 7.8 shows the test window for E-10 Test Case 2 with a sequence from 100ms to 2s for the interruptions.

- Sequence 1: One second of 11.0 VDC
- Sequence 2: Sequence with interruptions from 10µs to 90µs in 10µs steps
- Sequence 3: Highlighted sequence with interruptions from 100µs to 900µs in 100µs steps
- Sequence 4-6: Remaining sequences with interruptions from 1 ms to 2s with increasing step sizes

Checking the Settings:

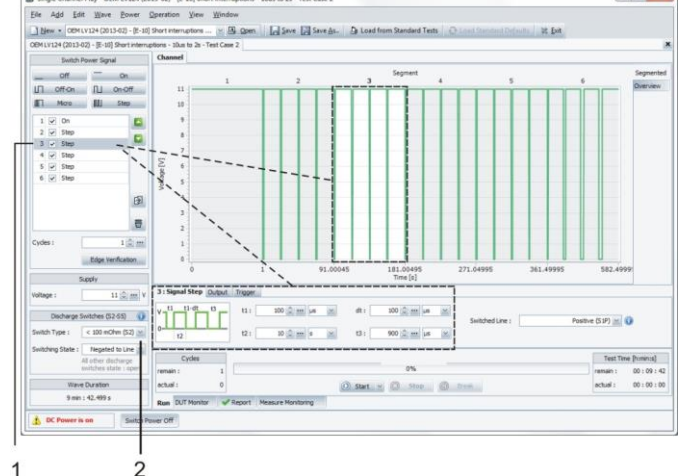

Figure 7.8: Test Window for E-10 Test Case 2

- 1 Sequence 3 with the necessary settings and parameters
- 2 Discharge Switch <100mΩ (S2) that is negated to S1P. All other switches remain open.

#### 7.3. Reference Measurement

One reference measurement each with 100  $\Omega$  (±5%) and 1  $\Omega$  (±5%) as a DUT substitute must be performed and documented. Verification of the edge steepness must be provided with this test setup. Low-inductance parts must be used as resistors.

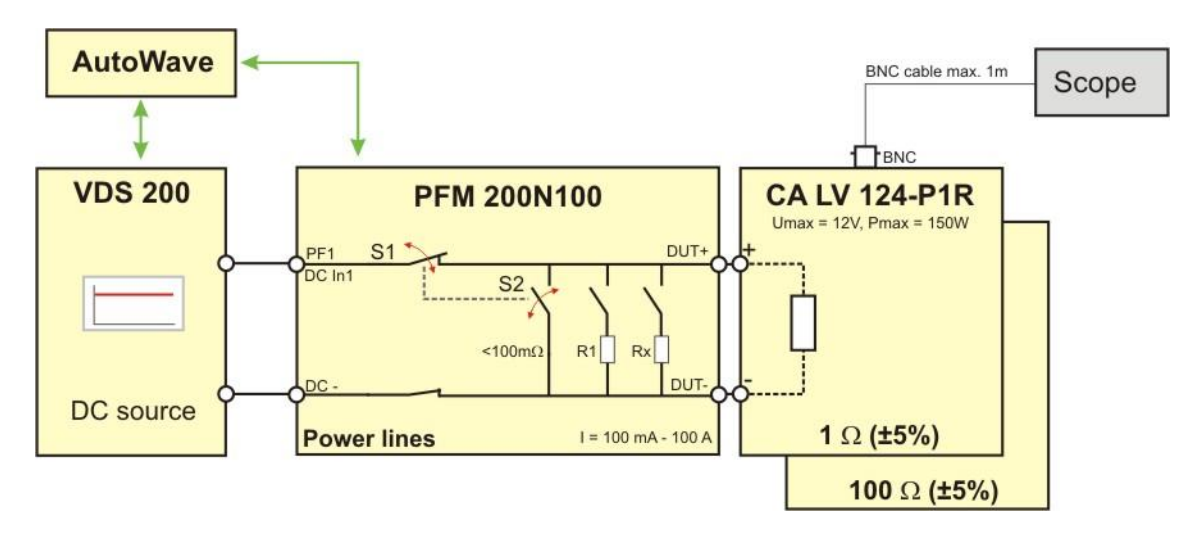

Figure 7.9: Setup for Reference Measurement with 1  $\Omega$  and 100  $\Omega$ 

The verification resistors are rated for the following long-term power:

| Resistor | Power at 11 V DC |
|----------|------------------|
| 100 Ω    | 1,21 W           |
| 1 Ω      | 121 W            |

#### Heating of the 1 $\Omega$ Reference Load

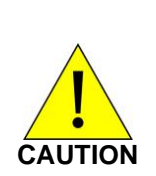

The 1  $\Omega$  reference load should be only connected to the PFM 200N after the test has been started. After the test, the resistor should be quickly removed from the PFM 20N100.1.

If 11V power is used for a long time, the 1  $\Omega$  reference load consumes 121 W and will begin to become warm. This warming can be severe and may result in burns when touched.

The verification test should only use a duty cycle of 1:10 so that the heating is only 1/10<sup>th</sup> as strong results in moderate heating (<45 °C).

For safety, EM TEST recommends the use of the CA LV kits be connected only during the verification of PFM 200N.

#### 7.3.1. Reference Measurement with the autowave.control Software

The reference measurement can be selected by selecting Edge Verification in the software.

There is a test window with where you can call up the settings for the reference measurement.

- 1 Edge Verification Choose this option to perform the reference measurement.
- 2 Test Window for the reference measurement

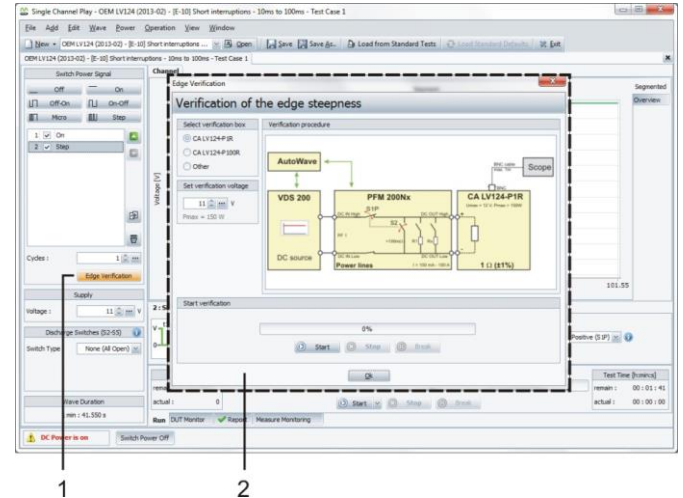

Figure 7.10: Test Window for Reference Measurement of the von Power Lines

The load resistor must have the following characteristics to achieve the required pulse parameters:

- Low Inductive Component
- Shortest possible cables (a few cm) to the PFM output
- Probe must be as near as possible to the load resistor or, as with the CA LV kit, using a BNC connection directly on the load.

#### Window to Control the Reference Measurement

#### Select verification box

Select the calibration load when prompted

- 1 CA LV124-P1R or CA LV148-P10R
- 2 CA LV124-P100R or CA LV148-P1000R
- 3 Other Other load resistors
- 4 Set the Verification Voltage The software sets the voltage when using the EM Test loads automatically. Carefully observe the power of the load resistors.
- 5 Start the Test
- 6 The OK closes the window

#### **Continuous Verification**

- 1 **Continue** Continue the verification after a break
- 2 Break Pause
- 3 Stop Stops the verification

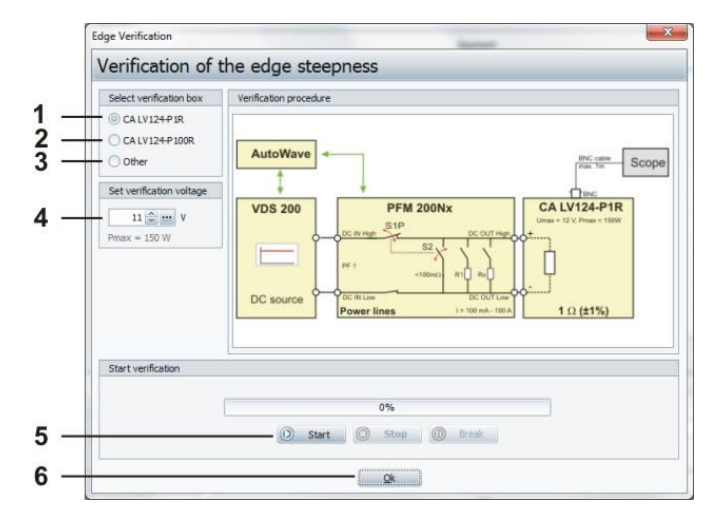

Figure 7.11: Reference Measurement Test Window

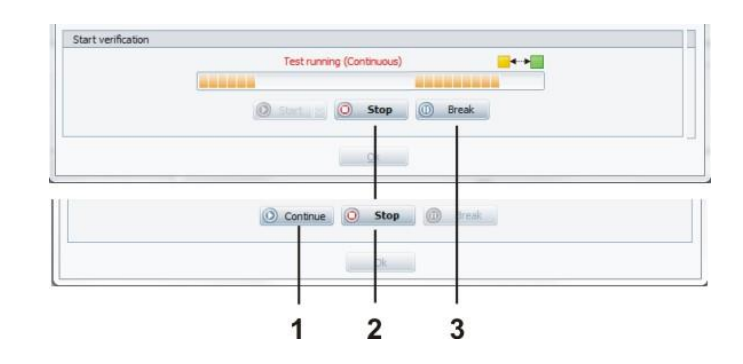

#### 7.3.2. Test Setup for Reference Measurement

For the verification the power resistors are connected at the front side of the PFM 200N. Make sure to connect correct the HIGH and LOW terminals. Use low inductive resistance components.

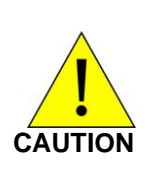

#### Connecting the CA LV Loads

The **BNC Connection** of the connected CA LV kits must **be at the top.** 

Mounting the incorrect orientation may result in a short between oscilloscope earth and the positive supply terminal!

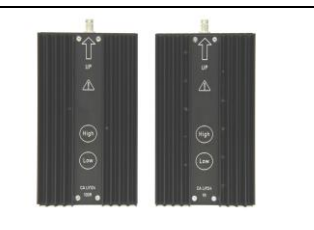

Figure 7.13

#### **Test Setup**

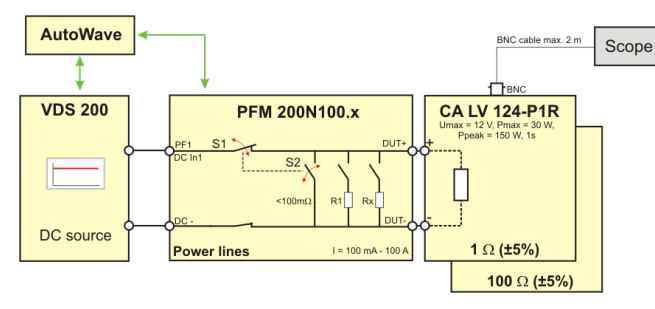

Figure 7.14: Test setup Verification Schematic

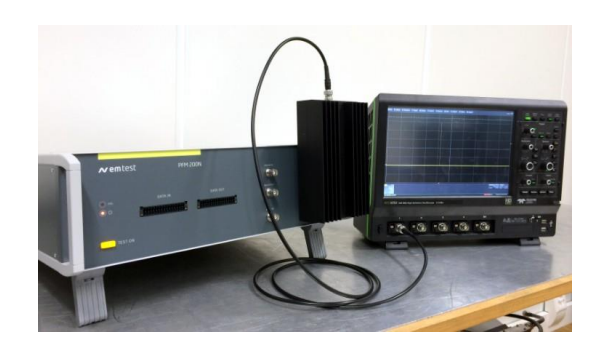

Figure 7.15: Example Verification setup with PFM 200N100.1, CA LV124-P1R and Scope

#### 7.3.3. Example Reference Measurement

The rise time with a test load of 100  $\Omega$  (±5 %) and 1  $\Omega$  (±5 %) must be performed and documented.

| Parameters   | Value   | Tolerance  |            |
|--------------|---------|------------|------------|
| Fall Time tf | <= 1 μs | <=0.1 x t1 | (t1=10 μs) |
| Rise Time tr | <= 1 μs | <=0.1 x t1 | (t1=10 μs) |

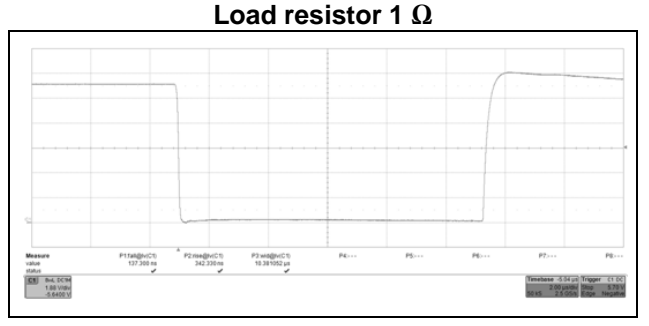

Figure 7.16: Reference measurement load 1  $\Omega$ 

#### **Typical results:**

| Rise Time tr: | 342 ns |
|---------------|--------|
| Fall Time tf: | 137 ns |

Load resistor 100 Ω

Figure 7.17: Reference measurement load 100  $\Omega$ 

#### **Typical results:**

Rise Time tr: 35 ns Fall Time tf: 158 ns

Note: The above measurements were achieved with the PFM 200N100.1. The PFM 200N200 contains a considerably larger switch and, therefore, exhibits correspondingly higher over and undershoot.

#### 8. E-13 Pin Interruption according to LV 124 (2013-02)

This test simulates interruptions that may occur on individual pins. The test must be performed in two different operating states. Different pulse forms must be used, because the possible interruptions may differ greatly regarding their duration (from loose contacts to permanent interruption).

#### **Test Sequence**

The DUT is connected to a battery source. The test can be performed using a VDS 200N source controlled with AutoWave. The PFM 200N is used as the generator of the disturbances. The test is not for power lines (e.g. T.15, T.30, T.87, ...) instead on signal or data lines as well as T.31 return lines.

Test parameters, E-13 Pin interruption

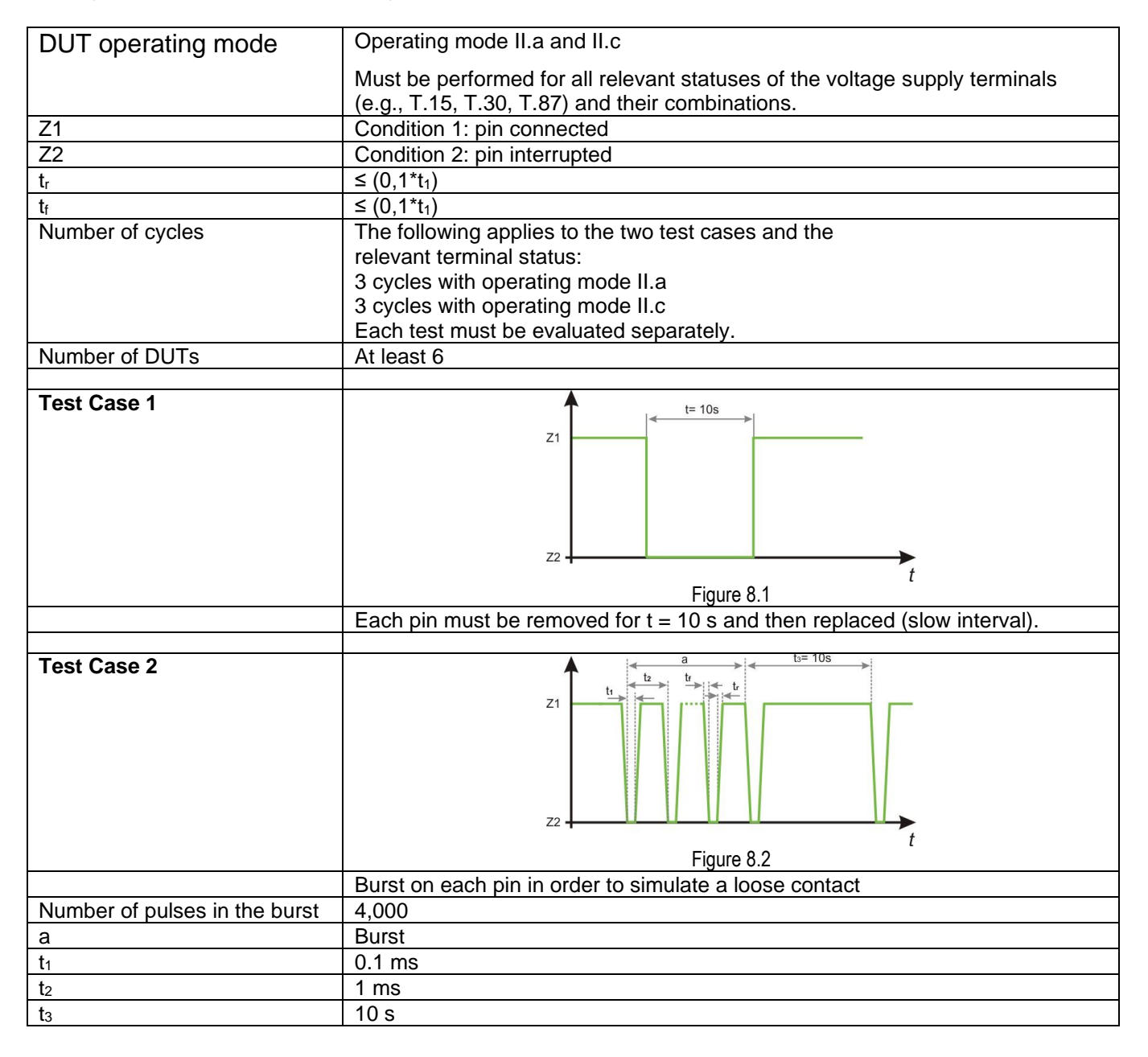

## **Test Setup**

Figure 9.3 shows the application of dropout simulations on signal and data lines up to 2 A, where up to 16 lines individually or simultaneously may be interrupted. The return lines of each pair can be individually tested.

For higher current, like with T.31 (battery minus) one may use S1N.

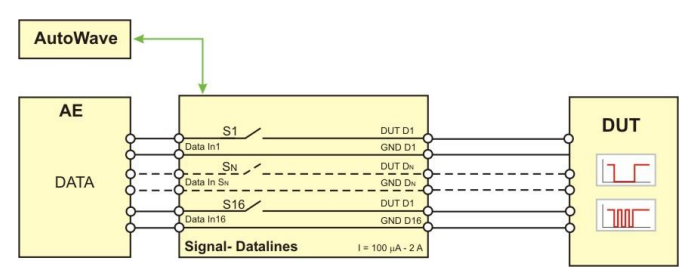

Figure 8.3: Pin Interruptions on Data Lines

#### 8.1. Test Case 1 Slow Interval

Each pin must be disconnected for **10 s** and then reconnected (slow interval).

One could also perform this test manually with a switch. However, use of the PFM 200N offers the capability of exactly 10 s, down to ms accuracy, thus resulting in repeatable results.

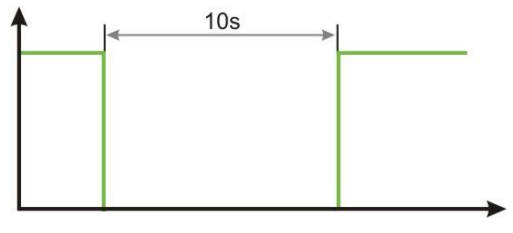

Figure 8.4: Test Pulse Test Case 1

#### 8.1.1. Tests of Data Lines with the autowave.control Software

Note: LV 148 does not require testing of data/signal lines.

Select from the Standard Library the path

- Open / Automotive / OEM / LV 124 / (2013-02) / 12V System / E-13 Pin Interruption
- Select "Test Case 1" from the list
- Choose Select to open the file

Checking the Settings

- Selecting the Number of Data Lines Deselect the check box ☑ (1) for each sequence that is not necessary. (For example, the DUT has only 4 data lines)
- Parameter for Cycles (3) 3 cycles for sequences 1 to 4
- Parameter for the Dropout Test (3)
   t1: 10s interruptions,

t2: Should be long enough that the DUT and periphery has reached 100% operability.
t3: 1 cycle per test run

- t3: 1 cycle per test run
- Switch Selection: Shows which data lines are active for the selected sequence (3)
- If a parameter is modified, < Modified</li>
   Standard > at the top edge of the screen
   (4)
- **Save** the test if it is to be used again at a later time.
- Choose Start to start the test

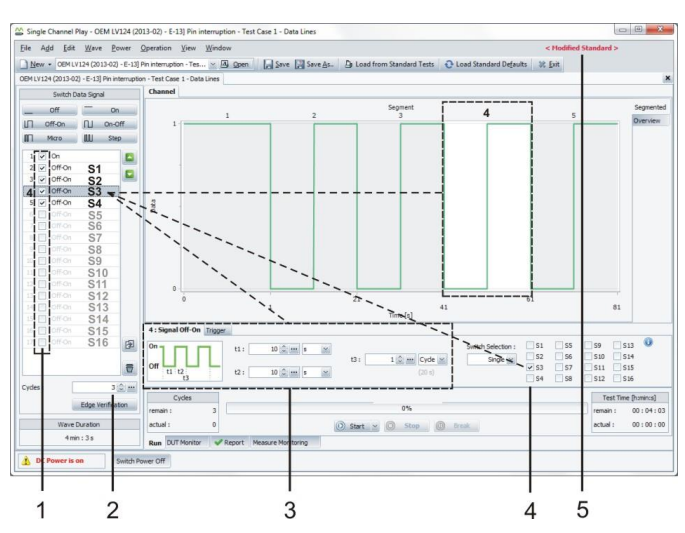

Figure 8.5: Test Window for E-13 Test Case 1 Showing a Modified Test

#### 8.2. Test Case 2 Burst of Interruptions on Each Pin as a Simulation of a Loose Contact

This test simulates a packet of interruptions in order to simulate an intermittent contact.

- a: Burst of 4000 Events
- t1: 0,1 ms
- t2: 1 ms
- t3: 10 s

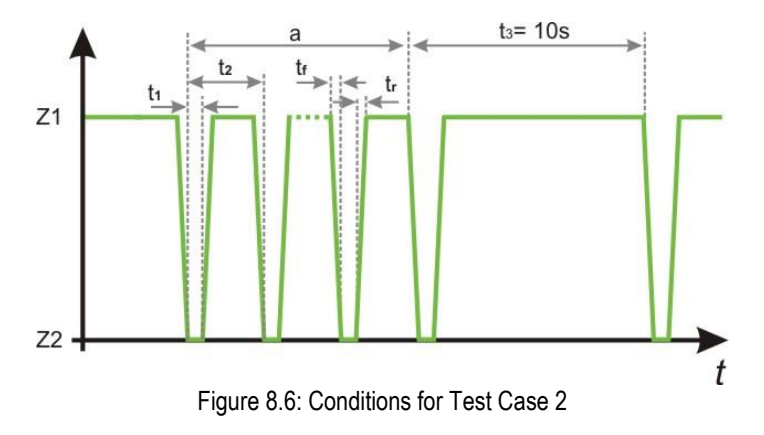

#### 8.2.1. Testing Data Lines with the autowave.control Software

Note: LV 148 does not require testing of data/signal lines.

Select from the Standard Library the path

- Open / Automotive / OEM / LV 124 / (2013-02) / 12V System / E-13 Pin Interruption
- Select "Test Case 2" from the list
- Choose Select to open the file

Checking the Settings

- Selecting the Number of Data Lines Deselect the check box ☑ (1) for each sequence that is not necessary. (For example, the DUT has only 4 data lines)
- Parameter for Cycles (3) 3 cycles for sequences 1 to 4
- Parameter for the Dropout Test (3) t1:0.1ms interruption t2:1.0ms repetition time for the interruption t3:4000 Cycles t4: Should be long enough that the DUT and periphery has reached 100% operability
- Switch Selection: Shows which data liens are active for the selected sequence (4)
- If a parameter is modified, < Modified</li>
   Standard > at the top edge of the screen (5)
- **Save** the test if it is to be used again at a later time.
- Choose Start to start the test

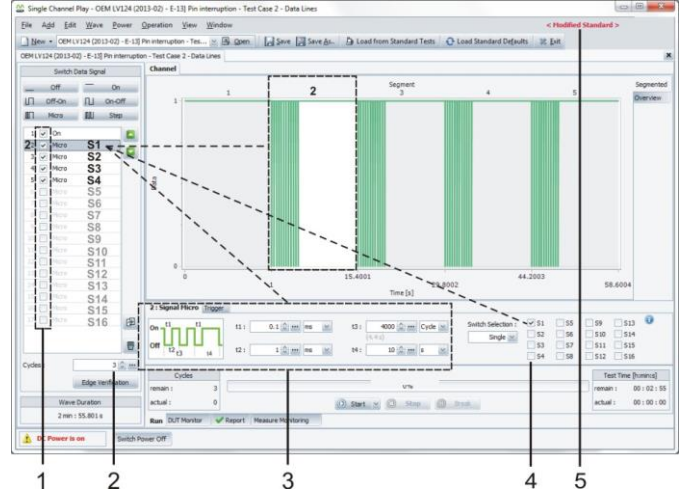

Figure 8.7: Test Window for E-13 Test Case 2 Showing a Modified Test

#### 8.3. **Reference Measurement**

One reference measurement each with 1 k $\Omega$  (±5%) and 1  $\Omega$  (±5%) as a DUT substitute must be performed and documented. Verification of the edge steepness must be provided with this test setup. Low-inductance parts must be used as resistors.

LV 148 testing does not include signal/data line testing.

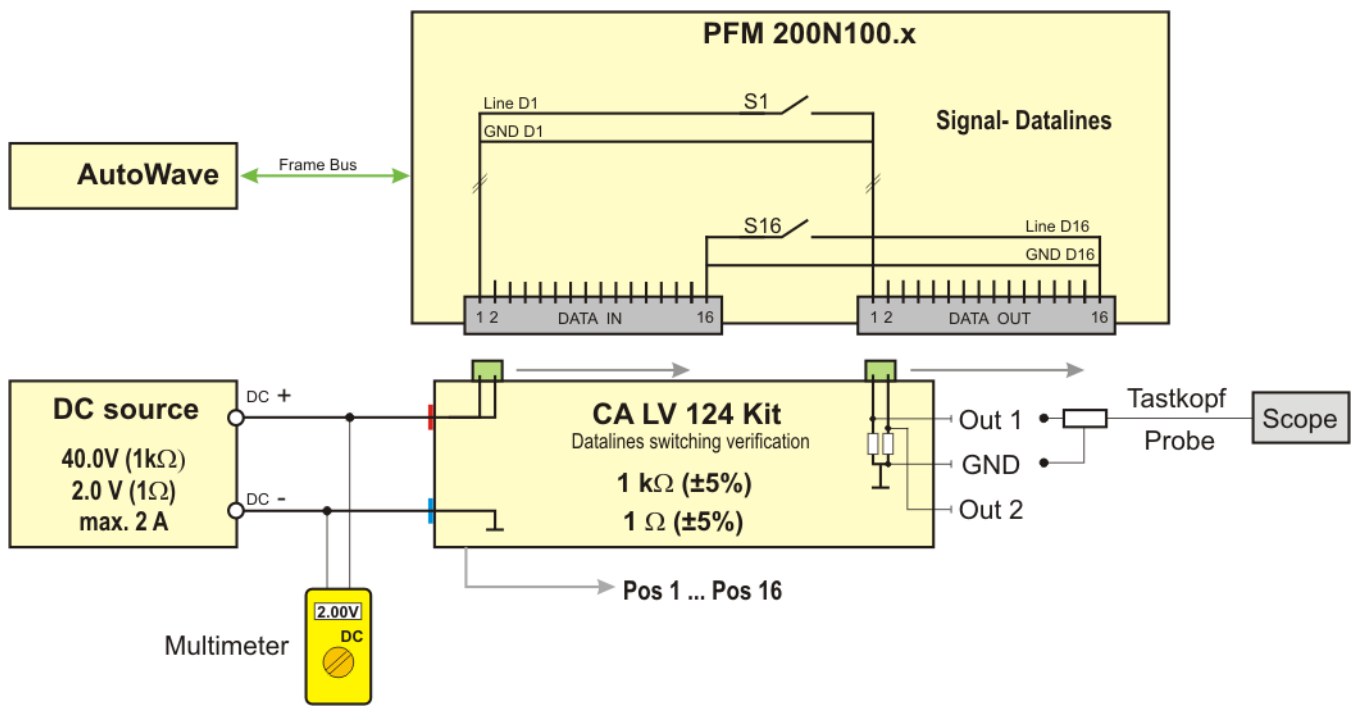

Figure 9.8: Test Setup for Reference Measurement using 1k  $\Omega$  and 1  $\Omega$ 

The test loads in the CA LV 124 Kit are specified for the following long-term power:

| Resistance | Max. Voltage Umax. | Peak-Power at<br>Umax. | Power |
|------------|--------------------|------------------------|-------|
| 1 k Ω      | 40 V               | 1.6 W                  | 1 W   |
| 1 Ω        | 2 V                | 4 W                    | 1 W   |

In order to not exceed the power limit of the load resistors, the reference measurement must be programmed so that only one of the two data channels will be loaded at a time. The test procedure in AutoWave.control takes this into account.

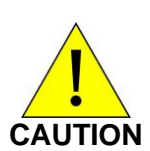

During the reference measurement using the 1  $\Omega$  reference load, care shall be taken that at 2 V, the load resistor consumes 4 W already.

Therefore, the reference load shall only be connected once the test procedure has already started.

During long-term testing, care should be taken not to exceed 1 W.

#### 8.3.1. Reference Measurement with autowave.control Software

The reference measurement can be selected by selecting **Edge Verification** in the software.

There is a test window with where you can call up the settings for the reference measurement.

- 1 Edge Verification Choose this option to perform the reference measurement.
- 2 Test Window for the reference measurement

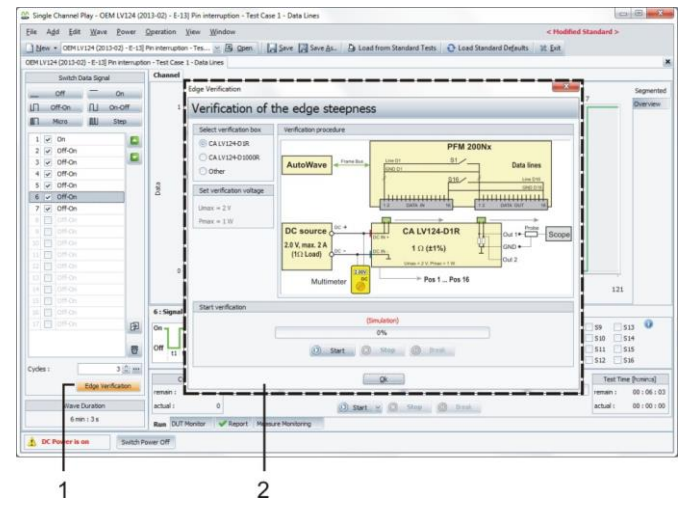

Figure 8.9: Test Window for Reference Measurement of Data Lines

The load resistor must have the following characteristics to achieve the required pulse parameters:

- Low Inductive Component
- Shortest possible cables (a few cm) to the PFM output
- Probe must be as near as possible to the load resistor or, as with the CA LV 124-P, using a BNC connection directly on the load.

#### Window to Control the Reference Measurement

#### Select verification box

Select the calibration load

- 1 CA LV124-D1R 1  $\Omega$  load resistor for max. 2V
- 2 CA LV124-D1000R 1000 Ω load resistor for max. 40V
- 3 Other Other load resistors
- 4 Set the Verification Voltage Voltage setting for external dc sources. (manually setting). Carefully observe the power of the load resistors.
- 5 Start the Test
- 6 The OK closes the window

#### **Continuous Verification**

- 1 Continue Continue the verification after a break
- 2 Break Pause
- 3 Stop Stops the verification

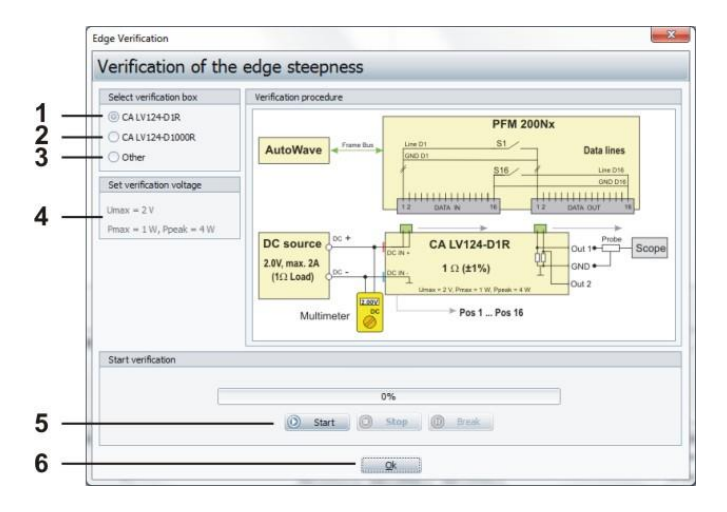

Figure 8.10: Reference Measurement Test Window

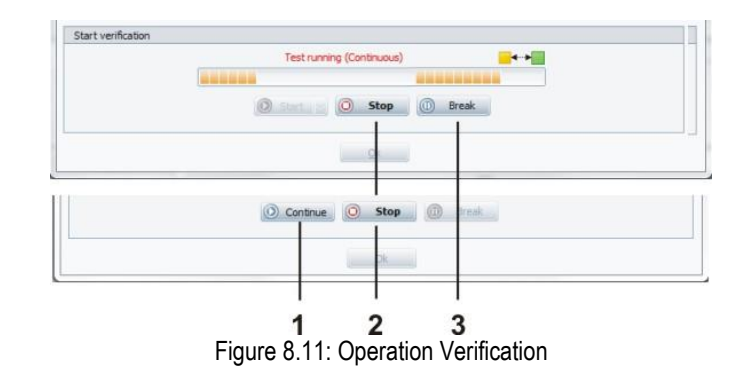

#### 8.3.2. Test setup for the Reference Measurement

Connect the load resistors at the two front-side plugs for of the PFM 200N for the verification. After each measurement shift the calibration load one pin forward to the right side.

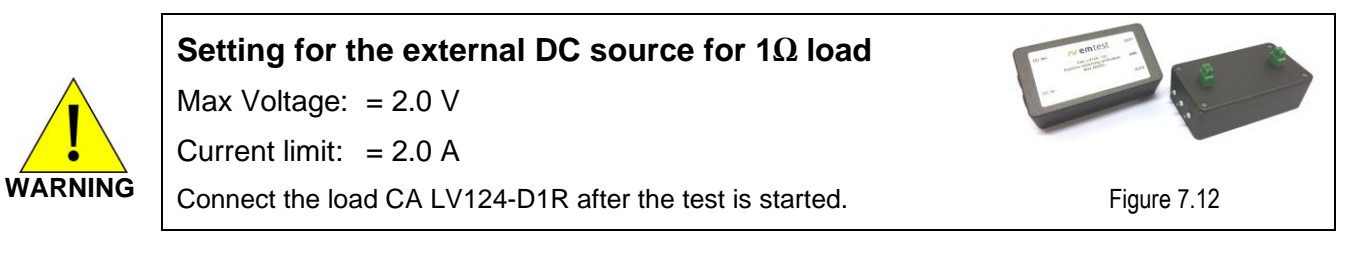

Test setup

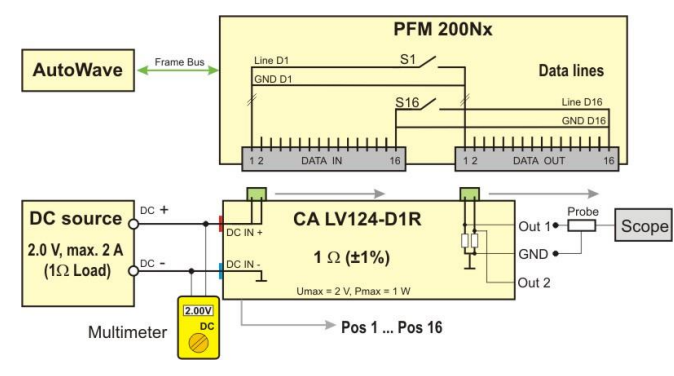

Figure 8.13: Test setup Verification schematic

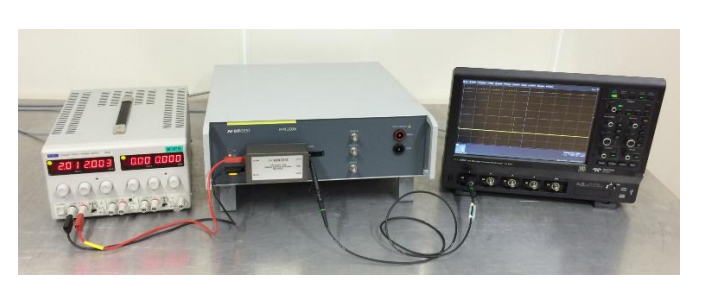

Figure 8.14: Example calibration setup with PFM 200N100.1, CA LV124-D1R and Scope. Set the external voltage source to 2.00V with 2.0A current limit setting.

#### Test procedure

During the test, all even and odd I/O lines are switched alternately at the same time. With the test adapter is guaranteed that only one line is charged at each time.

REMARK: EM TEST recommends connecting the probe first on output 1. After each measurement the load resistor is shifted by one position to the right. For the measurement of the I/O No. 16, the probe is switched to output 2.

#### 8.3.3. Example Reference Measurement

The voltage rise is to verify and to report with a DUT replacement of 1000  $\Omega$  (±5 %) and 1  $\Omega$  (±5 %).

| Parameter    | Value   | Tolerance  |             |
|--------------|---------|------------|-------------|
| Fall Time tf | <= 1 μs | <=0.1 x t1 | (t1=100 μs) |
| Rise Time tr | <= 1 μs | <=0.1 x t1 | (t1=100 μs) |

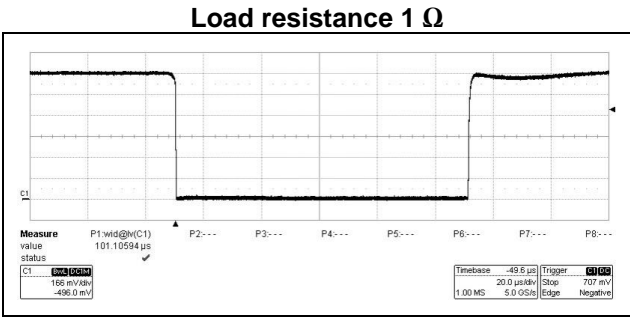

Figure 8.15: Reference measurement load 1  $\Omega$ 

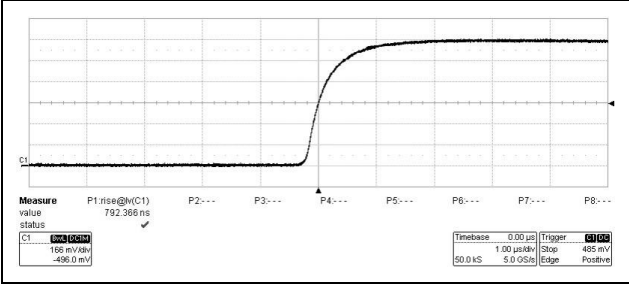

Figure 8.17: Reference measurement load 1  $\Omega$ 

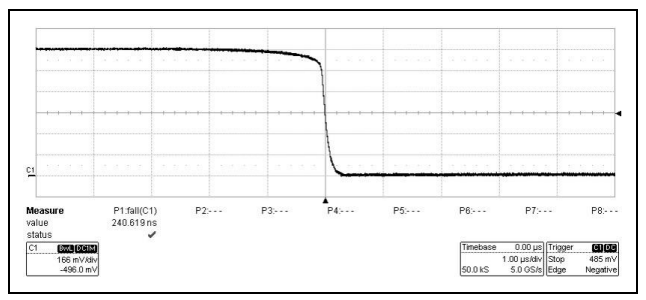

Figure 8.19: Reference measurement load 1  $\Omega$ 

#### Typical result:

| Rise Time tr: | 792 ns |
|---------------|--------|
| Fall Time tf: | 240 ns |

#### Load resistance 1000 $\Omega$

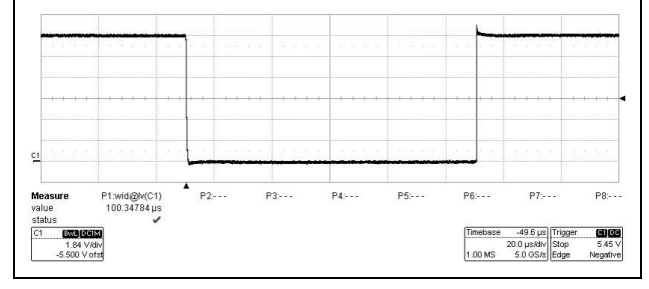

Figure 8.16: Reference measurement load 1000  $\Omega$ 

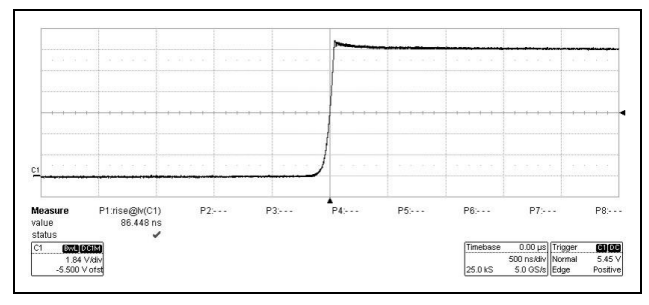

Figure 8.18: Reference measurement load 1000  $\Omega$ 

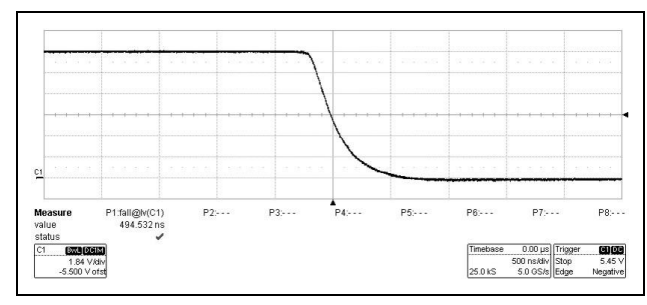

Figure 8.20: Reference measurement load 1000  $\Omega$ 

#### **Typical result:**

Rise Time tr:87 nsFall Time tf:495 ns

#### 9. E-14 Connector Interruption

The line interruption of connectors is simulated.

#### **Test Sequence**

Each connector must be removed from the DUT for 10 s and then replaced. If the DUT has several connectors, each connector must be tested individually. The test sequence must be variable. In case that there are multiple connectors, every connector must be tested. The generator for this test is the PFM 200N with two power lines and 16 Signal or Data lines.

| DUT Operating Mode | Operating mode II.a and II.c                                                                                                 |
|--------------------|----------------------------------------------------------------------------------------------------|
| Number of cycles   | Each connector must be removed once.                                                                                         |
| Number of DUTs     | At least 6                                                                                                    |
|                    |                                                                                                    |
| Test Case          | $z_1$<br>$z_2$<br>t = 10s<br>t = 10s<br>t = 10s<br>t = 10s<br>t = 10s<br>t = 10s<br>t = 10s<br>t = 10s<br>t = 10s<br>t = 10s |
|                    | Each connector must be removed from the DUT for 10 s and then replaced                                                       |

#### 9.1. Tests on Battery Lines

Image 11.2 shows the general setup for tests for which connector interruption tests must be performed.

The PFM 200N, especially when large currents are involved, provides the best safety for the user.

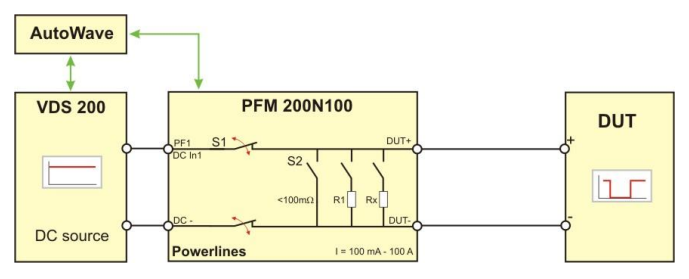

Image 9.2: Test Setup for Battery Lines

#### 9.2. Tests on Data Lines

Image 11.3 shows an application whereby up to 16 data or signal lines may be interrupted simultaneously.

| AutoWave | ]←────                                                                                                    |     |
|----------|----------------------------------------------------------------------------------------------------|-----|
|          |                                                                                                    |     |
| AE       |                                                                                                    | DUT |
| DATA     | Data In1     GND D1     DIT Di     DIT Di     DIT DI     DIT DI     DIT |     |
|          | S16 Dut D1<br>Data In16 GND D16                                                                                                    |     |
|          | Signal- Datalines I = 100 µA - 2 A                                                                                                    |     |

Image 9.3: Test Setup for Battery Lines

#### 9.2.1. Tests on Data Lines with the AutoWave.control Software

Select from the Standard Library the path

- Open / Automotive / OEM / LV 124 / (2013-02) / 12V System / E-14 Connector Interruption
- Select "E-14 Connector Interruption Data" from the list
- Choose Select to open the file

Checking the Settings

- Parameter for the Dropout Test (1) t1: 10s interruption time t2: 1s switch on before the next interruption t3: 1 Cycle
- Switch Selection (2): Shows that all data lines S1 to S16 together in the 2<sup>nd</sup> sequence will be opened. Switches that are not connected will also switch.
- Choose **Start** to start the test

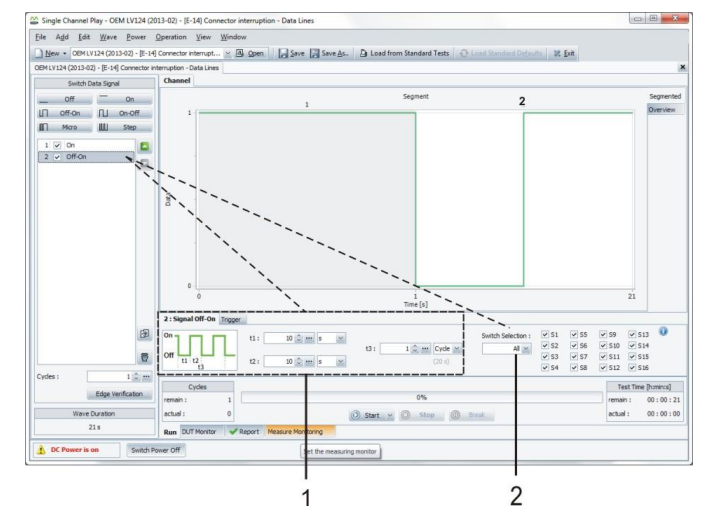

Figure 9.4: Test Window for E-14 Test Case 3

## 10. Technical Data

#### 10.1. Switch for Power Lines

| Electronic Switch  | Two switches in circuit:               |
|--------------------|----------------------------------------|
|                    | - DC + Line                            |
|                    | - DC - Line (return line)              |
| DUT Voltage        | ± 100 VDC                              |
| DUT Current        | PFM 200N100.1:100 mA to 100 A, @ 25 °C |
|                    | PFM 200N200:100 mA to 200 A, @ 25 °C   |
| Switching Behavior | Bidirectional                          |
| Switch Impedance   | < 50 mΩ                                |
| Switching Time*    | < 1 µs (rise/fall time) typ. 200 ns    |
| Repetition Time*   | 10 µs - 1 h, (≥ 90% duty cycle)        |
| Pulse Width td     | 1 µs; 2µs - 1 h                        |
| Inrush Current     | 400 A for 200 ms                       |
| Safety             | Short-circuit safe to 400A             |
|                    |                                        |

\*Switching and repetition times may not combine to exceed 30kHz

### 10.2. Switches for Signal and Data Lines

| Channels           | 16 independently switchable                |
|--------------------|--------------------------------------------|
| DUT Voltage        | Max. ± 40 VDC                              |
| DUT Current        | 100 μA to 2 A, per Channel, @ 25 °C        |
| Switching Behavior | Bidirectional                              |
| Switch Impedance   | < 500 mΩ                                   |
| Switching Time     | < 1 µs (rise/fall time)                    |
| Repetition Time    | 500 μs - 1 h                               |
| Pulse Width td     | ~1 µs; 2µs - 1 h                           |
| Bandwidth          | 50 MHz / 3 dB                              |
| Inrush Current     | 5 A for 200 ms                             |
| Safety             | Short-circuit safe                         |
| Connector Type     | 2 x PHOENIX, DFMC Adapters,                |
|                    | 1.5 mm2, with a push-in locking connection |
|                    |                                            |

### 10.3. Switchable Internal Loads for Battery Lines

| Switching          | Switching loads between lines (DC+ und DC-), |
|--------------------|----------------------------------------------|
| Shorting Switch S2 | < 100 mΩ according to LV 124 (2013)          |
| Internal Switch S3 | 100 mΩ                                       |
| Internal Switch S4 | Low                                          |
| Internal Switch S5 | High                                         |

#### 10.4. Triggering

| Trigger Output | BNC on the front panel,<br>Automatic triggering of events,<br>Trigger for Oscilloscope, |
|----------------|-----------------------------------------------------------------------------------------|
|                | 15 V negative edge                                                                      |
| Trigger Input  | BNC on the front panel,                                                                 |
|                | External triggering of events,                                                          |
|                | Pull down                                                                               |

## 10.5. Safety

| DC Input Protection        | Max. Voltage ±100 V                    |
|----------------------------|----------------------------------------|
| Data Line Input Protection | Max. Voltage ±40 V                     |
| Over Temperature           | NTC measurement on every connector     |
| Over Current               | Electronic protection on every switch  |
| Current Measurement        | Over current measurement at the output |

#### 10.6. Interfaces

| Framebus       |                                            |
|----------------|--------------------------------------------|
| Function       | Control Bus (Daisy Chain) through AutoWave |
| Master         | AutoWave                                   |
| Connector Type | 15 pin D-Sub m/f                           |
|                |                                            |
| Monitor        |                                            |
| Output         | DUT out, differential                      |
| Connector Type | BNC on the front panel                     |
| Voltage Ratio  | 20:1                                       |
| Bandwidth      | 10 MHz                                     |

## 10.7. Bus Systems (data lines)

| CAN Bus | - Low Speed Can 100 kbit  |
|---------|---------------------------|
|         | - High Speed Can 500 kbit |
| LIN Bus | - LIN Bus 19200 Baud      |
| FlexRay | - FlexRay 10 Mbit         |

#### 10.8. General

Dimensions

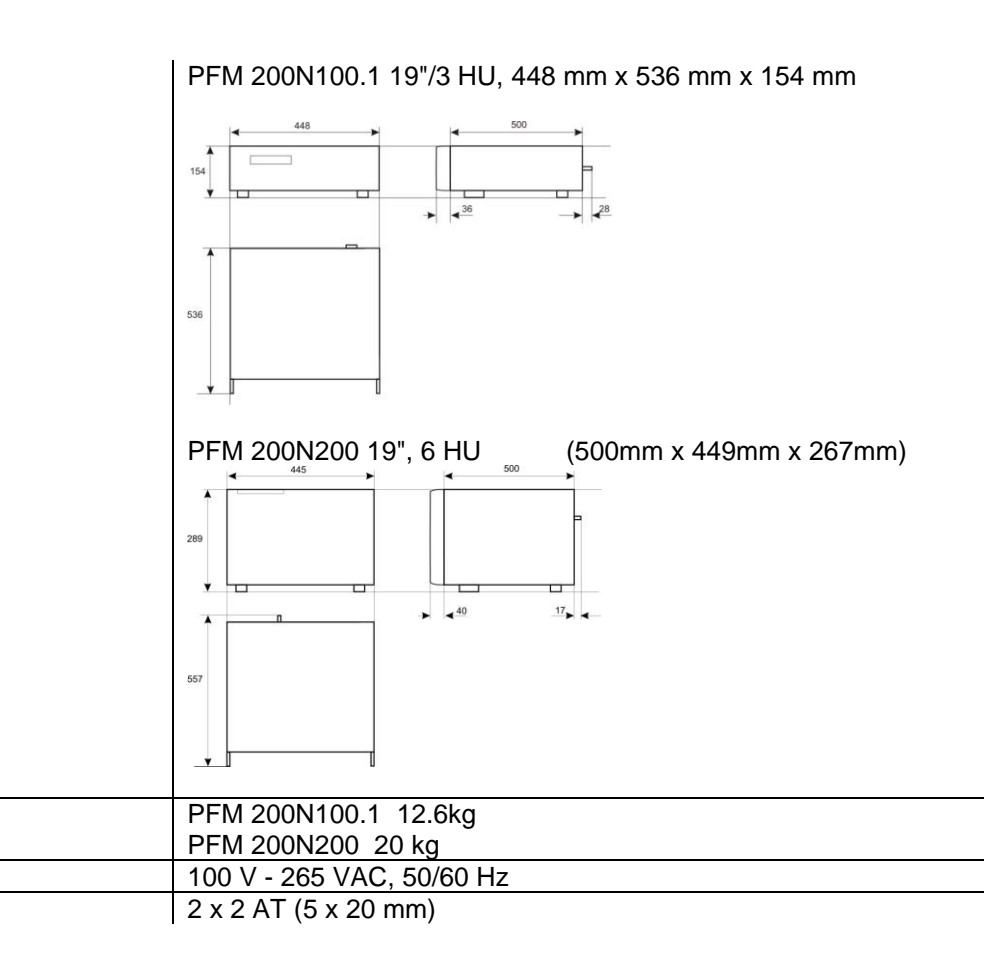

#### 10.9. Environmental

Weight

Mains

Fuses

| Operating Temperature | 23 °C ±5 °C                               |
|-----------------------|-------------------------------------------|
| Storage Temperature   | 10 °C to 35 °C                            |
| Relative Humidity     | 25 % to 75 %, non-condensing              |
| Air Pressure          | 86 kPa (860 mbar) to 106 kPa (1,060 mbar) |

### 11. Accessories for LV 124

#### 11.1. CA LV Calibration Load

The calibration loads in the CA LV124 series are to be used for pulse verification of E-10 and E-13 according to LV 124: 2013-02. They consist of low-inductive resistors. The user connects the loads directly to the outputs of the battery or data lines. Two models are available.

#### 11.1.1.CA LV Calibration loads

The calibration loads of the series CA LV124 and CA LV148 are suitable for the pulse verificationThey consist of low-inductance resistors. The user connects the calibration load directly to the power output or, in the case of the CA LV124 kits, I/O data plugs.

#### Technical Data CA LV 124 (for PFM 200N100.1) and CA LV124.1 (for PFM 200N200)

| Use          | Battery           | Battery Lines     |                                                                                                    | Data Lines       |
|--------------|-------------------|-------------------|----------------------------------------------------------------------------------------------------|------------------|
|              |                   |                   | tor me<br>Mentess<br>Mentess<br>Ment |                  |
|              | Figure            | e 11.2            | Figur                                                                                                    | e 11.3           |
| Description  | CA LV124-P1R      | CA LV124-P100R    | CA LV124-D1R                                                                                                    | CA LV124-D1000R  |
| Resistance   | 1 Ω               | 100 Ω             | 1 Ω                                                                                                    | 1.000 Ω          |
| Accuracy     | ±1%               | ±1%               | ±2%                                                                                                    | ±2%              |
| Max. Voltage | 12 V              | 100 V             | 2 V                                                                                                    | 40 V             |
| Power max.   | 30 W              | 30 W              | 1 W                                                                                                    | 1 W              |
| Power peak   | 150 W, 1 s        | 100 W, 1 s        | 4 W, 1 s                                                                                                    | 4 W, 1 s         |
| Dimensions   | 185 x 105 x 58 mm | 185 x 105 x 58 mm | 120 x 65 x 40 mm                                                                                                    | 120 x 65 x 40 mm |
| Weight       | 1.05 kg           | 0.90 kg           | 0.15 kg                                                                                                    | 0.15 kg          |

#### Technical Data CA LV 148 (for PFM 200N100.1) and CA LV148 (for PFM 200N200)

| Use          | Battery Lines     |                               |  |  |
|--------------|-------------------|-------------------------------|--|--|
| Description  | CA LV148-P1000R   | CA LV148-P1000R CA LV124-P10R |  |  |
| Resistance   | 1000 Ω            | 10 Ω                          |  |  |
| Accuracy     | ±1%               | ±1%                           |  |  |
| Max. Voltage | 48 V              | 48 V                          |  |  |
| Power max.   | 30 W              | 30 W                          |  |  |
| Power peak   | 150 W, 1 s        | 150 W, 1 s                    |  |  |
| Dimensions   | 185 x 105 x 58 mm | 185 x 105 x 58 mm             |  |  |
| Weight       | 1.05 kg           | 1.05 kg                       |  |  |

#### 12. Annex

#### 12.1. Declaration of CE-Conformity

| Manufacturer : | AMETEK CTS GmbH                                     |
|----------------|-----------------------------------------------------|
| Address:       | Sternenhofstr. 15<br>CH 4153 Reinach<br>Switzerland |

declares, that under is sole responsibility, the product's listed below, including all their options, are conformity with the applicable CE directives listed below using the relevant section of the following EC standards and other normative documents.

| Product's name: | PFM 200N100.1 |
|-----------------|---------------|
|                 | PFM 200N200   |
|                 | CA LV124      |
|                 | CA LV124.1    |
|                 | CA LV148      |
|                 | CA LV148.1    |

#### Low Voltage Directive 2014/35/EU

Standard to which conformity is declared:

EN 61010-1 : 2011 Safety requirements for electrical equipment for measurement, control, and laboratory use.

#### EMC Directive 2014/30/EU

Standard(s) to which conformity is declared:

| EN 61326-1 : 2013   | Electrical equipment for measurement, control and laboratory use Class A                              |
|---------------------|----------------------------------------------------------------------------------------------------|
| EN 61000-3-2 : 2014 | Limits for harmonic current emissions                                                                 |
| EN 61000-3-3 : 2013 | Limitation of voltage changes, voltage fluctuations and flicker in public low-voltage supply systems. |

European representative AMETEK CTS Germany GmbH Lünenerstr. 211 D 59174 Kamen Tel: +49 (0) 2307 / 26070-0 Fax: +49 (0)2307 / 17050

A. Gerstner General manager Kamen, Germany 20. December 2016 Manufacturer AMETEK CTS GmbH Sternenhofstr. 15 CH 4153 Reinach Tel: +41 61-7179191 Fax: +41 61-7179199

A. Burger Business Manager Conducted EMC Reinach BL, Switzerland 25. February 2016

Bу

Place Date

#### 12.2. 100 A Connectors and Plugs 6mm (PFM 200N100.1)

**Safety Connectors KBT6AR-N/...-S** with latching and crimp connections Model KBT6AR-N/...-S safety sockets are sockets with locking devices and for crimping onto highly flexible Cu conductor with cross-sections of 10mm2, 16mm2 or 25mm2.

This safety socket is suitable for mating with either safety flush-mounting plugs or plugs model KST6AR-N. Used together with a flush-mounting plug it acts as an appliance connector and with plugs as a coupler.

#### Sockets BP...AR-N with snap-in lock and crimp termination

Crimp termination for flexible and highly flexible Cu-cables class 6 (according to IEC 60228). MC recommends a hexagonal crimp. Indent crimping and soldering is also possible. Cables with compacted conductors need a special crimping sleeve.

#### Safety branch adapter AZB6AR-N-S/6-4

Safety branch adapter with snap-in lock and ergonomic PA/TPE insulation that grips well. Mating plugs with suitable locking devices can be snap-locked into the socket. With one pick-off socket Ø 6mm and two safety sockets Ø 4mm for voltage tests up to 600V, CATIII.

Safety flush-mounting plugs ID/S6AR-N-B4S with snap-in lock and threaded stud

Model ID/S6AR-N-B4S safety flush-mounting plugs are insulated plugs designed for flush mounting in housings and panels. The plugs are designed to mate with sockets KBT6AR-N. The resulting plug connections are securable by means of snap-in lock. The plug ID/S6AR-N-B4S also mates with Ø 4mm MC Safety plugs, because the Ø 6mm plug has a Ø 4mm socket hole. The internal connection is made with an M6 threaded stud with nuts and washers. These safety flushmounting plugs are also used to be connected with test leads according to the test accessories IEC/EN61010, (UL3111) and are UL recognized.

#### 12.3. 200 A Connectors and Plugs (PFM 200N200)

2 x KBT10BV-AX/M25/50-70 Mating connectors Red (C4 coded) Black (C1 coded) 2 KBTGAR-N/...-S  $\bigcirc$ Figure 12.1 is is if ifif

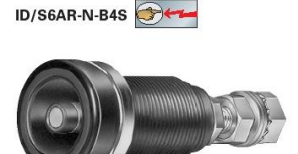

Figure 12.4

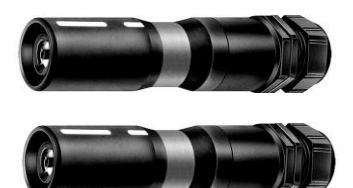

#### 12.4. PHOENIX connector DFMC for Data lines

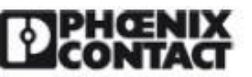

Extract from the online catalog

DFMC 1,5/16-ST-3,5-LR

Order No.: 1790629

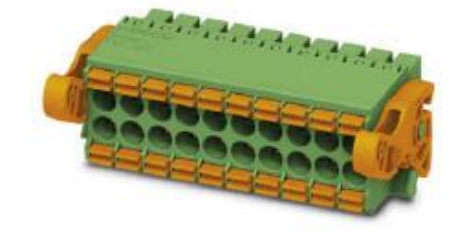

www.download.phoenixcontact.com. The General Terms and Conditions of Use apply to Internet downloads.

Draduct notae

http://eshop.phoenixcontact.co.uk/phoenix/treeViewClick.do?UID=1790629

Plug component, Nominal current: 8 A, Rated voltage (III/2): 160 V, Number of positions: 16, Pitch: 3.5 mm, Connection method: Springcage conn., Color: green, Contact surface: Tin

|                          |                    | FIGUULTIOLES                                                               |
|--------------------------|--------------------|----------------------------------------------------------------------------|
| Commercial data          |                    | WEEE/RoHS-compliant since: 08/07/2010                                      |
| EAN                      | 4 046356 594684    |                                                                            |
| Pack                     | 50                 | Cotos                                                                      |
| Customs tariff           | 85366990           |                                                                            |
| Gross weight in pieces   | 17.35 g            | Please note that the data given                                            |
| Country of Origin        | DE                 | online catalog. For comprehensive                                          |
| Catalog page information | Page 175 (CC-2011) | information and data, please refer<br>to the user documentation at http:// |

#### **Technical data**

#### **Dimensions / positions**

| Length              | 27.75 mm |
|---------------------|----------|
| Height              | 13.25 mm |
| Pitch               | 3.5 mm   |
| Dimension a         | 52.5 mm  |
| Number of positions | 16       |

For further information please refer to the PHOENIX CONTACT website

https://www.phoenixcontact.com/